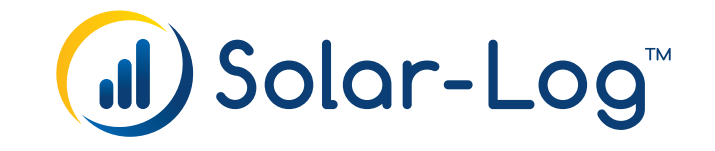

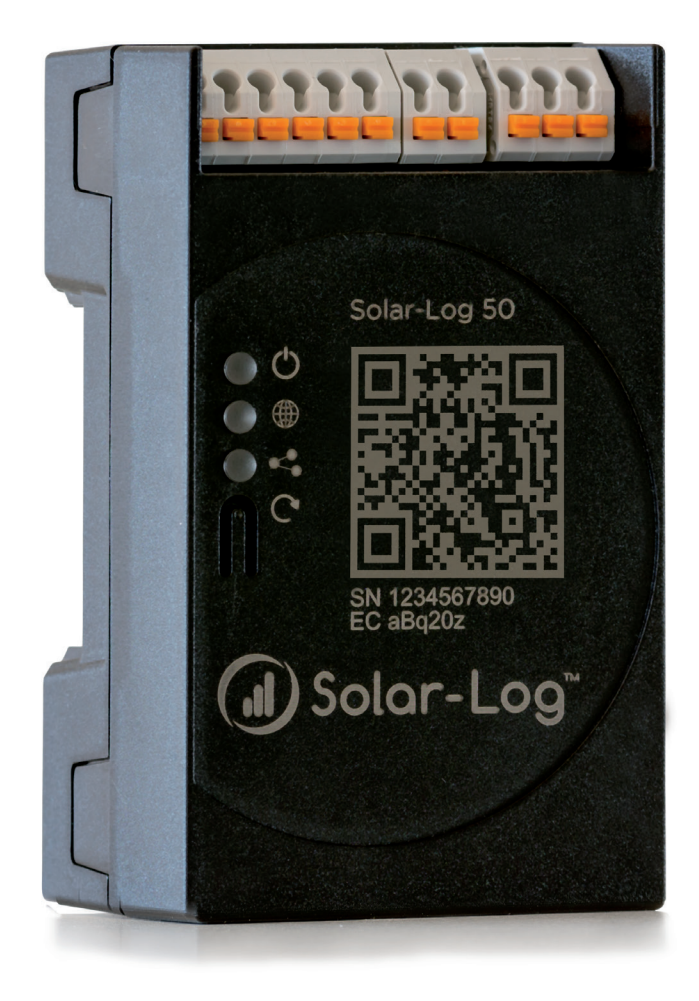

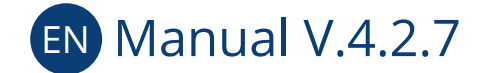

Gateway Solar-Log 50

Publisher: Solar-Log GmbH Fuhrmannstr. 9 72351 Geislingen-Binsdorf Germany

International support Tel.: +49 (0)7428/4089-300

e-mail: <u>info@solar-log.com</u> Contact: <u>https://www.solar-log.com</u>

Italy Technical support: +39 0471 631032

France Technical support: +33 97 7909708

Switzerland Technical support: +41 565 355346

United States Technical support: +1 203 702 7189

# **Table of Contents**

| 1                            | Introduction                                                                                                    |
|------------------------------|----------------------------------------------------------------------------------------------------|
| <mark>2</mark><br>2.1        | Safety information                                                                                                |
| 3                            | Electric current9                                                                                                 |
| 4                            | Package Contents and Installation10                                                                               |
| <mark>5</mark><br>5.1<br>5.2 | Gateway Solar-Log 50 Connections11Top Connections Gateway Solar-Log 5011Bottom Connections Gateway Solar-Log 5012 |
| <mark>6</mark><br>6.1<br>6.2 | Connector Assignments and Wiring13Notes on wiring the connections132 x RS485 (A/B) or 1 x RS42214                 |
| <b>7</b><br>7.1              | Connecting the inverters                                                                                          |
| <mark>8</mark><br>8.1        | Connecting accessories       17         External power meter       17                                             |
| <mark>9</mark><br>9.1        | Other connections                                                                                                 |
| 10                           | Installation                                                                                                    |

| Connect the Solar-Log™ to a network / PC   | 20                                                                                                    |
|--------------------------------------------|----------------------------------------------------------------------------------------------------|
| Initial set up of the Gateway Solar-Log 50 | 21                                                                                                    |
| Solar-Log <sup>™</sup> replacement         | 22                                                                                                    |
| Component replacement                      | 22                                                                                                    |
| Adding new components                      | 22                                                                                                    |
|                                            | Connect the Solar-Log <sup>™</sup> to a network / PC.<br>Initial set up of the Gateway Solar-Log 50<br>Solar-Log <sup>™</sup> replacement<br>Component replacement.<br>Adding new components |

| 11     | Go to the Main Menu                                                       | .23 |
|--------|---------------------------------------------------------------------------|-----|
| 11.1   | Operating the Main Menu of the Solar-Log <sup>™</sup>                     | 26  |
| 11.2   | Explanations of the names in the main menu.                               | 28  |
| 11.2.1 | Header bar                                                                | 28  |
| 11.2.2 | Left-side navigation menu                                                 | 28  |
| 11.2.3 | Configuration Page                                                        | 28  |
| 11.2.4 | Login Section Menu                                                        | 29  |
| 11.3   | Setting up of the Solar-Log <sup>™</sup> with the configuration assistant | 33  |
| 11.4   | Gateway Solar-Log 50 Manual Configuration                                 | 38  |

| 12   | Main menu           | 39 |
|------|---------------------|----|
| 12.1 | Virtual LCD Display | 39 |

| 13     | Configuration Menu                                                | 40 |
|--------|-------------------------------------------------------------------|----|
| 13.1   | Configuring network settings                                      | 40 |
| 13.1.1 | Ethernet                                                          | 41 |
| 13.1.2 | Proxy                                                             | 43 |
| 13.2   | Internet Configuration                                            | 44 |
| 13.2.1 | Portal                                                            | 44 |
| 13.3   | Configuring connected devices                                     | 46 |
| 13.3.1 | Device definition                                                 | 47 |
| 13.3.2 | Pevice Detection                                                  | 49 |
| 13.3.3 | Configuring devices                                               | 49 |
| 13.3.4 | Configuring inverters                                             | 49 |
| 13.3.5 | Generation Information on PAC Correction Factor                   | 50 |
| 13.3.6 | o Configuring power meters                                        | 51 |
| 13.3.7 | ' Configure the battery                                           | 52 |
| 13.3.8 | B Module Fields, Power Output and Descriptions                    | 52 |
| 13.4   | Feed-in management                                                | 54 |
| 13.4.1 | Plant parameters                                                  | 54 |
| 13.4.2 | Active power                                                      | 54 |
| 13.4.3 | Active power deactivated                                          | 55 |
| 13.4.4 | 70% fixed reduction                                               | 55 |
| 13.4.5 | 5 70% Fixed reduction with the calculation of self-consumption    | 56 |
| 13.4.6 | Adjustable reduction                                              | 56 |
| 13.4.7 | ' Adjustable Reduction with the Calculation of Self-Consumption   | 57 |
| 13.4.8 | Fixed reduction in watts                                          | 57 |
| 13.4.9 | Fixed reduction in watts with the calculation of self-consumption | 57 |
| 13.5   | Editing Data                                                      | 58 |
|        |                                                                   |    |

| 13.5.1 System backup         |    |
|------------------------------|----|
| 13.5.2 Backup                | 60 |
| 13.5.3 Reset                 | 62 |
| 13.6 System Configuration    | 63 |
| 13.6.1 Access control        | 63 |
| 13.6.2 HTTPS                 | 64 |
| 13.6.3 Language/Country/Time | 65 |
| 13.6.4 Licenses              | 67 |
| 13.6.5 Firmware              | 68 |
|                              |    |

| 14     | Diagnostics Menu                                               | 71   |
|--------|----------------------------------------------------------------|------|
| 14.1   | Accessing Support                                              | . 71 |
| 14.2   | Starting Feed-in management                                    | . 72 |
| 14.2.1 | Explanation of the Values in the Power Reduction Section       | 73   |
| 14.2.2 | Explanation of the Symbols in the Feed-in power (% DC) column: | 75   |

| 15     | Yield Data Menu | 76  |
|--------|-----------------|-----|
| 15.1   | Current values  | 76  |
| 15.1.1 | Table           | .77 |

| Symbols on the virtual LCD display                | 78                                                                                                    |
|---------------------------------------------------|----------------------------------------------------------------------------------------------------|
| Meaning of the symbols on the virtual LCD display | . 78                                                                                                    |
| Fault messages                                    | . 79                                                                                                    |
| Normal operation                                  | . 79                                                                                                    |
|                                                   | Symbols on the virtual LCD display<br>Meaning of the symbols on the virtual LCD display<br>Fault messages<br>Normal operation |

| 17   | Notifications via LED  | .80 |
|------|------------------------|-----|
| 17.1 | LED status indications | 80  |

| 18     | Faults                         | 81  |
|--------|--------------------------------|-----|
| 18.1   | Restarting and resetting       | 81  |
| 18.1.1 | Reset buttons                  | .81 |
| 18.2   | Fault messages                 | 82  |
| 18.2.1 | Fault messages time            | .82 |
| 18.2.2 | Fault messages Internet        | .82 |
| 18.2.3 | Portal Transfer Fault messages | .83 |
|        |                                |     |

| 19   | Cleaning and care | 84 |
|------|-------------------|----|
| 19.1 | Cleaning tips     | 84 |
| 19.2 | Care tips         | 84 |

| 20   | Disposal        | 85 |
|------|-----------------|----|
|      |                 |    |
| 21   | Appendix        | 86 |
| 21.1 | Internet ports  |    |
| 22   | Dimensions      | 87 |
| 23   | List of Figures | 88 |
|      | 0               |    |

# **1** Introduction

This manual is intended for use by solar energy technicians and professional electricians, as well as Gateway Solar-Log 50 users. It should be noted that the installation and commissioning of the individual components is only to be performed by properly trained specialists. Refer to Chapter 4 "Safety information" for more information.

The wiring for the devices is described in detail in the Component Installation Manual.

The Solar-Log<sup>™</sup> must only be used by persons who have fully read and understood the manual before installing, operating and/or servicing the device.

Our product documentation is being constantly updated and expanded. The current versions of the documents can be downloaded from our website: <u>https://www.solar-log.com/de/support/downloads</u>.

The descriptions in this manual refer to firmware version 4.2.7

# 2 Safety information

In order to protect people, the device itself, and other equipment, please pay attention to the following before handling the product:

- the content of this manual,
- the safety information,
- the warning signs and type plates attached to the product.

#### Note:

All the actions described in this manual for wiring and working on the individual components must be carried out only by specially trained electricians. All repairs should only be carried out by similarly trained personnel, or by the manufacturers themselves.

Solar-Log GmbH is not liable for any personal injuries, property damages and system malfunctions and their consequences which result from not adhering to the product documentation.

### 2.1 Hazard Classes

The safety instructions in this document are represented with standard signs and symbols. Two classes of risk are identified, depending on their probability of occurrence and the seriousness of their consequences.

#### Danger

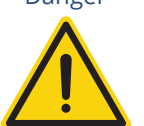

Indicates an imminently hazardous situation to life Non-compliance with this warning can lead to severe and irreversible injuries or death

Caution

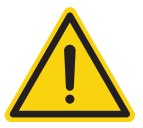

Indicates an imminently hazardous situation to people, or a risk of material damage Non-compliance with this warning can lead to irreversible injuries or to material damage.

# 3 Electric current

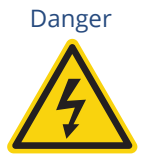

Risk of death by electric shock if inverters are opened. Never open the inverter housing when the inverter is connected to power. Refer to Switching inverters off. Always read the installation and safety instructions given in the manual for the corresponding inverter.

Danger

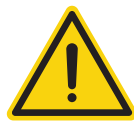

Danger of death if there is condensation in the power supply unit when started! Condensation can occur if the power supply unit is moved directly from a cold environment to a warm environment.

Wait until the temperatures have equalized before doing this.

Caution

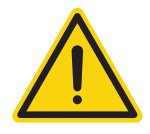

Damage to the electrical components in inverters and on interface cards due to electrostatic discharge.

Avoid contact with component connections and plug contacts.

Before picking up the component, ground yourself by holding the protective conductor (PE) or the unpainted part of the inverter housing.

#### Caution

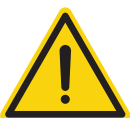

Damage to the electrical components of the Solar-Log<sup>™</sup> due to the wiring of the Solar-Log<sup>™</sup>! Disconnect the Solar-Log<sup>™</sup> from the power supply.

Caution

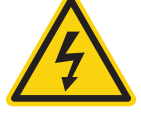

Risk of electric shock.

Do not use the unit if the housing of the external power supply unit is damaged. A damaged power supply unit must be replaced by one of the same type in order to avoid danger.

Caution

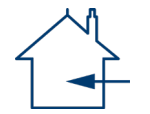

The Solar-Log<sup>™</sup> may only be used indoors or enclosed spaces. The device has the protection class IP20.

# 4 Package Contents and Installation

Check the package contents before proceeding to assembly and installation.

Report any damage or missing parts to the forwarding agent and dealer immediately.

The device is produced according to protection class IP20 and is intended only for installation in interior areas that are dry and dust-free.

It can mounted on the wall (see illustration below) or on a top-hat rail (refer to the Solar-Log<sup>™</sup> dimensions in chapter 22). Power can come from a DIN rail power supply or a 24V power supply with an adapter.

### Note

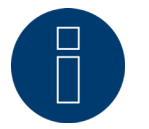

Please note that a power supply is not included in the package contents.

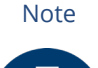

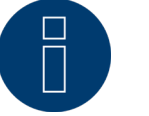

We recommend using the Solar-Log<sup>™</sup> power supply (Art.N.: 256226) Please note that: ● GND ● 24V

### Wall mounting

For wall mounting, extend the snap-fit tabs on the bottom of the device and attach it to the wall with a suitable device and accessories.

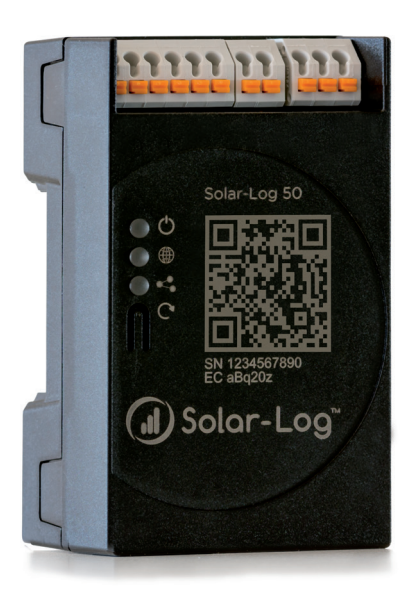

Fig.: Gateway Solar-Log 50 without extended snap-fit tabs

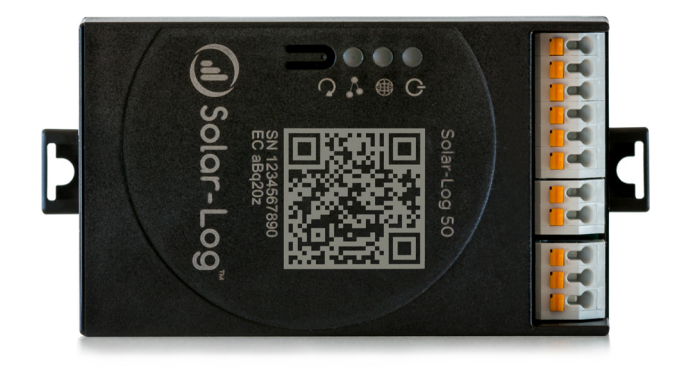

Fig.: Gateway Solar-Log 50 with extended snap-fit tabs

# 5 Gateway Solar-Log 50 Connections

# 5.1 Top Connections Gateway Solar-Log 50

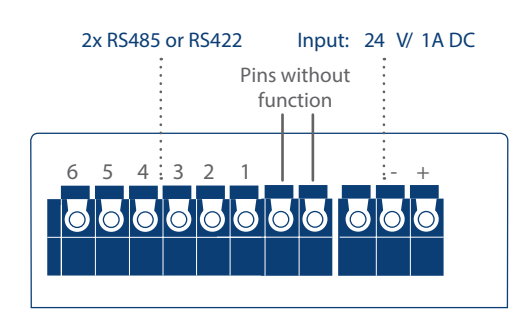

Fig.: Top Connections – Gateway Solar-Log 50

| Gateway Solar-Log 50 Top conn | ections                                             |
|-------------------------------|-----------------------------------------------------|
| 2 x RS485<br>or RS422         | Connection for inverters and additional accessories |
| Input:<br>24 V/1A DC          | Connection pins for the power supply                |

| Technical Data              |                                                         |
|-----------------------------|---------------------------------------------------------|
| Nominal voltage             | 24V = +- 5% or 24VDC +- 5%                              |
| Maximum cable cross-section | SOLID WIRE: 30-16 AWG / 0.05-<br>1.31 mm² (Solid wire)  |
|                             | STRANDED WIRE: 30-16 AWG /<br>0.05-1.31 mm² (Litz wire) |
| Power consumption           | < 0.5W                                                  |

11

# 5.2 Bottom Connections Gateway Solar-Log 50

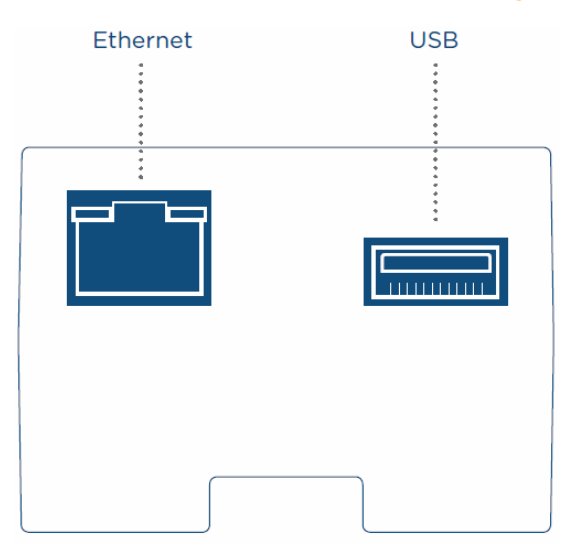

Fig.: Bottom connections Gateway Solar-Log 50

| Bottom of the Gateway S | olar-Log 50                                                                                         |
|-------------------------|----------------------------------------------------------------------------------------------------|
| USB                     | USB connection. Suitable<br>for USB sticks.<br>Not suitable for a connec-<br>tion to a PC / laptop. |
| Network                 | Ethernet network inter-<br>face, 10/100 Mbit                                                        |

#### Note

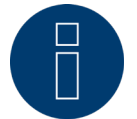

This USB connection can only be used for USB sticks and not for a direct PC or laptop connection.

# 6 Connector Assignments and Wiring

The following connecting cables, which may be needed for various purposes, are not included in the package content.

- To connect a router, you need a network cable with the appropriate length. If you want to connect the Solar-Log<sup>™</sup> directly to your PC or laptop, you need to use a crossover cable.
- Cable to connect the Solar-Log<sup>™</sup> to an inverter.
- Sets of prefabricated cables are available as accessories suitable for the inverter concerned. The length of these cable sets is 3 m.
- If you want to connect several inverters to Solar-Log<sup>™</sup>, you need suitable cables and connectors to connect the inverters to each other.
- When wiring with CAT cables, the twisted pair of wires should be used.

### 6.1 Notes on wiring the connections

The wiring of the inverters and accessories needs to be carried out with the greatest care and attention. The most frequent source of errors when installing the Solar-Log<sup>™</sup> is faulty wiring.

For this reason, we recommend:

- Wiring with high quality cables
   For example: LIYCY >=0.14mm<sup>2</sup> or Cat 5/7 SSTP
- Refer to the manufacturer's specifications in regard to UV resistance and mounting type when wiring in outside areas.
- A larger cable diameter is recommended for longer distances.
- Use ferrules with flexible wires
- Twist the corresponding wire pairs and shielding
- Wire from left-to-right.
- Wire from light to dark.

# 6.2 2 x RS485 (A/B) or 1 x RS422

Use the provided terminal blocks when connecting inverters or accessories to the RS485 or RS422 interface.

#### RS485 Connection Block Pin Assignment

|     | RS485-A      | RS485-B    |
|-----|--------------|------------|
| PIN | Assignment   | Assignment |
| 1   | Data+        | -          |
| 2   | 24 V         | -          |
| 3   | Ground / GND | -          |
| 4   | Data-        | -          |
| 5   | -            | Data+      |
| 6   | -            | Data-      |

#### RS422 Connection Block Pin Assignment

| RS422 |              |
|-------|--------------|
| PIN   | Assignment   |
| 1     | T/RX+        |
| 2     | 24 V         |
| 3     | Ground / GND |
| 4     | T/RX-        |
| 5     | R/TX+        |
| 6     | R/TX-        |
| 0     | Γ/ I Λ-      |

#### Note

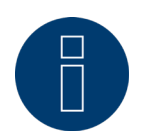

If inverters that use the RS422 connection are connected to this interface (e.g. Fronius, AEG, Riello), then it is not possible to connect accessories such as sensors or meters to this bus.

# 7 Connecting the inverters

As each inverter manufacturer uses different wiring connections and connectors, the corresponding data cables must be adapted correctly.

- See Chapter, Belegung und Verkabelung der Anschlüsse" for terminal block connector wiring diagrams for the connection to the Solar-Log<sup>™</sup>
- Please refer to the Component Connection Manual when connecting inverters supported by the Solar-Log™.
   (Download from <u>https://www.solar-log.com/en/support/downloads/manuals</u>)

Note

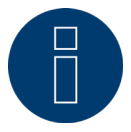

Solar-Log GmbH supplies suitable connection cables for most inverter manufacturers.

Always read the manufacturer-specific instructions for connecting the data cable. You will find these instructions in the manufacturer's documentation.

However, when assigning the inverter wiring on the Solar-Log<sup>M</sup>, follow the instructions in this manual, otherwise the inverters will not be detected by Solar-Log<sup>M</sup>.

#### Danger

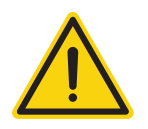

Risk of death by electric shock if inverters are opened.

Never open the inverter housing when the inverter is connected to power.

See the chapter "Switching inverters off."

Always read the installation and safety instructions given in the manual for the corresponding inverter.

## 7.1 Switch off the inverters and the Solar-Log<sup>™</sup>.

#### Switching inverters off

Before a making a cable connection between the Solar-Log<sup>™</sup> and the connections inside the inverter and before installing an interface card in the inverter, always turn off all of the inverters first.

To do this, read the manufacturer's documentation for the inverter, and proceed as follows:

- Disconnect the AC side.
- Disconnect the DC side.
- Wait at least 5 minutes until the condensers in the inverters have discharged.

#### Turn the Solar-Log<sup>™</sup> off.

Hold down reset button for 10 seconds and then release it as soon as the components LED turns ( Orange. The Solar-Log<sup>™</sup> will shut down and can be disconnected from the power supply (see chapter 18.1.1 "Reset Button" for more information).

# 8 Connecting accessories

# 8.1 External power meter

External power meters can be connected to the Solar-Log<sup>™</sup> via the RS-485 bus.

The energy recorded by these meters can be used for numerous applications:

- Generator Mode: This mode is used, for example, for inverters that are not directly supported by Solar-Log<sup>™</sup>.
- Total yield meter: This mode is used to record the energy production of several inverters.
- Consumption meter: This mode is used to measure power consumption and to make it possible to display this data.

Note

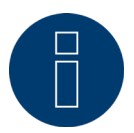

We recommend using the meters that we have tested and offer. We cannot guarantee the functionality of other products.

#### Note

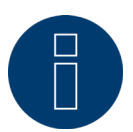

Refer to the Meter Connection Manual for all of the supported meters and their wiring diagram. Download it from our website: https://www.solar-log.com/en/support/downloads/manuals

#### External power meters/accumulating meters

With multiple phase meters, a basic distinction is made between phase-exact and accumulating meters.

Accumulating meters provide the total values from all three phases. The meter calculates the total output (also to and from the grid) of the individual phases and provides this total as a single value.

In the example: Phase 1 supplies 3 kW via an inverter (single phase). Phase 2 draws 2 kW (energy) Phase 3 draws 1 kW (energy) With an accumulating meter, this results in a total of 0 kW.

Examples of accumulating meters are the Janitza UMG 104/UMG 604 and the Solar-Log<sup>™</sup> Pro380.

# 9 Other connections

### 9.1 USB

The Gateway Solar-Log 50 comes with an USB connection. This USB connection can only be used for USB sticks and not, for example, for a direct PC or laptop connection.

#### Note

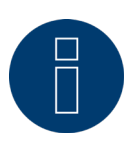

When a USB stick is connected, the Solar-Log<sup>™</sup> automatically saves a backup in the backup folder. A maximum of 10 backup files are saved in the directory. Older backup files are automatically deleted.

The backup is saved on the USB stick in the directory /Backup with the following file names:

solarlog\_backup\_YYMMDD.dat:
 YYMMDD = year, month and day - each two digits, e.g.
 180807 is then 07 August 2018

# **10 Installation**

The Gateway Solar-Log 50 has an integrated web server, which contains all the software necessary for operation and configuration.

No additional software needs to be installed on the PC to access the Solar-Log™.

A common web browser with JavaScript enabled is required.

We recommend using the current version of Mozilla's Firefox, Google's Chrome or Microsoft's Edge.

To run the web browser, a network connection is required between the PC or laptop and Solar-Log<sup>™</sup>, and Solar-Log<sup>™</sup> must be up and running.

It is required to have DHCP enabled on the router.

# 10.1 Connect the Solar-Log<sup>™</sup> to a network / PC.

The Solar-Log<sup>™</sup> is equipped with a standard Ethernet RJ45 socket, which can be connected through any commercially available network cable. Speeds of 10 Mbit and 100 Mbit are supported.

In general, any PC networking technology can be used for connecting the Solar-Log<sup>™</sup>. The following technologies are available:

- Connection through an Internet router: Ethernet RJ45 network cable.
- Direct cable connection from the PC to the Solar-Log™: Ethernet RJ45 network patch cable.

If the Solar-Log<sup>™</sup> is operated via a router, ensure that the necessary ports have been activated (see Chapter "Internet-Ports").

Note

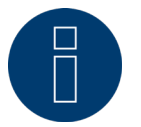

The Gateway Solar-Log 50 has DHCP activated by default to be able to establish a connection when connected to a router with DHCP enabled.

# 10.2 Initial set up of the Gateway Solar-Log 50

The complete configuration of the Gateway Solar-Log 50 can be done via the PC/laptop or via a tablet or smartphone.

#### Requirements

- All cables and accessories (if any) have been connected to the Solar-Log<sup>™</sup>.
- The Solar-Log<sup>50</sup> is connected to an Internet router.
- The DHCP service is enabled on the Internet router.

or

 The DHCP service is enabled when connecting directly to the Solar-Log<sup>™</sup> with a PC. (We recommend a crossover network cable here.)

#### Note

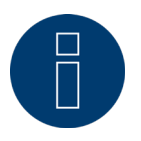

Please also be sure to carry out a system backup on a harddrive after initial start-up. We recommend regular data back-ups and also that a system back-up should be carried out if changes are made in the configuration of the plant.

#### To carry out a backup and system backup, proceed as follows:

Carrying out a backup:

Access the Configuration | Data | Backup menu item on the Solar-Log<sup>™</sup> in the web interface.

Then click the "Prepare" button in the "Save data backup on harddrive" area. This may take some time. Confirm with "OK".

You can now save the file in any folder that you choose on the harddrive by selecting "Download". Carrying out a system backup:

Access the Configuration | Data | System Backup menu item on the Solar-Log<sup>™</sup> in the web interface. Then click the "Prepare" button in the "Save system settings to hard disk" area. Save to the hard disk. You can now save the file in any folder that you choose on the hard disk by selecting "Download".

### 10.3 Solar-Log<sup>™</sup> replacement

If the Solar-Log<sup>™</sup> is to be replaced soon, a system and data back-up of the old device should be made beforehand. To ensure that data is transferred properly, the sequence of interfaces must be identical on the old device and replacement device. Subsequently, the previously created system and data back-up is simply restored.

Note

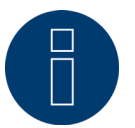

When restoring the system and data back-up, always restore the system back-up first.

To restore a system and data back-up to the Solar-Log<sup>™</sup>, the following steps are necessary: Restoring the system backup:

Access the Configuration | Data | System Backup menu item on the Solar-Log<sup>™</sup> in the web interface. Click the "Search" button in the "Restore system settings from hard disk" area. Search for the solarlog\_config.dat file and select it. This is transferred to the Solar-Log<sup>™</sup> by clicking the "Upload" button.

#### Restoring the data backup:

Access the Configuration | Data | Backup menu item on the Solar-Log<sup>™</sup> in the web interface. Click the "Search" button in the "Restore data backup from harddrive" area. Search for the solarlog\_backup.dat file and select it. This is transferred to the Solar-Log<sup>™</sup> by clicking the "Upload" button.

#### **10.4 Component replacement**

To ensure that data recording can continue to function correctly when a device is replaced, the device to be replaced must be installed with exactly the same sequence and at the same interface as the old device. Subsequently, the previously created system back-up is simply restored.

To restore a system back-up to the Solar-Log<sup>™</sup>, the following steps are necessary:

Restoring the system backup:

Access the Configuration | Data | System Backup menu item on the Solar-Log<sup>™</sup> in the web interface. Click the "Search" button in the "Restore system settings from hard disk" area. Search for the solarlog\_config.dat file and select it. This is transferred to the Solar-Log<sup>™</sup> by clicking the "Upload" button.

### 10.5 Adding new components

To ensure correct data recording when adding new components, these must be added at a free interface. After installation, the component must be added using Configuration | Devices | Definition for each interface assignment and then recognized using Configuration | Devices | Detection.

# 11 Go to the Main Menu.

The various options to open the main menu of the Solar-Log<sup>™</sup> are listed below:

#### Device URL

- Start the web browser.
- Enter http://solar-log in the address bar and press the ENTER key.
- The main menu of the Solar-Log<sup>™</sup> is displayed.

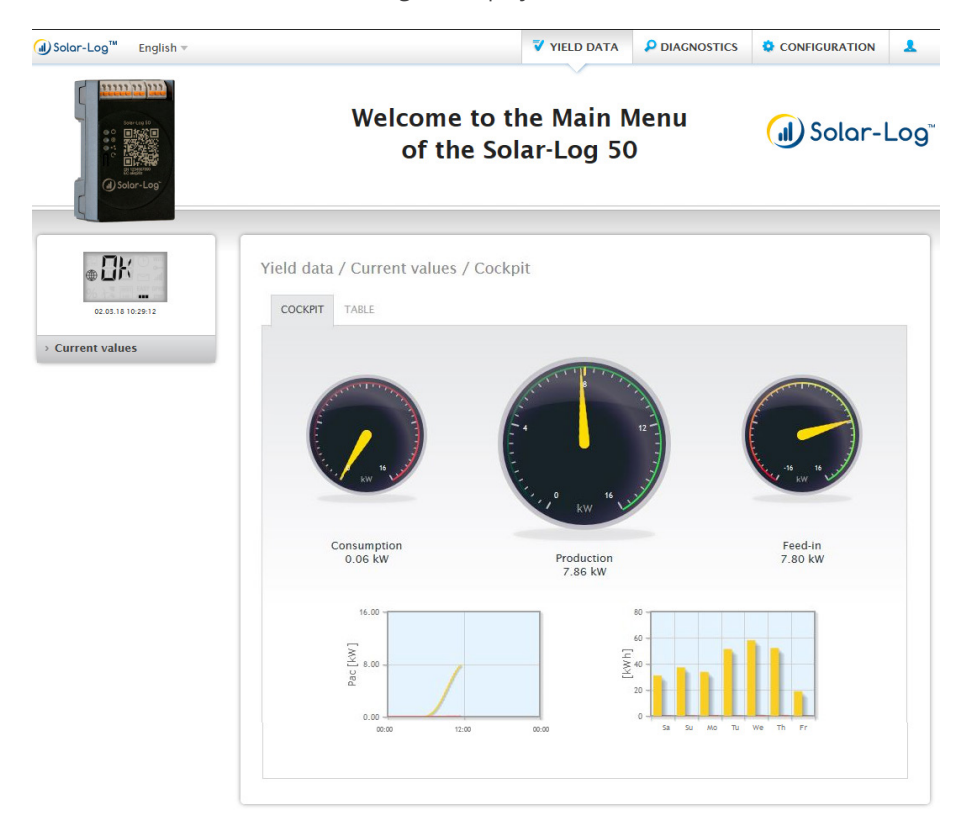

Fig.: Main menu of the Gateway Solar-Log 50

Alternatively, the Solar-Log<sup>™</sup> can also be accessed as follows:

#### IP address from an automatic IP range:

- Start the web browser.
- Enter http://169.254.wx.yz in the address bar and press the ENTER key: Here wxyz stands for the last 4 digits from serial number of the Solar-Log<sup>™</sup>. The serial number is printed on the model tag.
- The main menu of the Solar-Log<sup>™</sup> is displayed.

#### IP address that was entered during the initial configuration

- Start the web browser.
- Enter IP address from the Initial Configuration in the address bar and press the ENTER key.
- The main menu of the Solar-Log<sup>™</sup> is displayed.

#### Device URL when there are several Solar-Log<sup>™</sup> devices on the network

- Start the web browser.
- Enter http://solar-log-wxyz in the address bar and press the ENTER key: Here wxyz stands for the last 4 digits from serial number of the Solar-Log<sup>™</sup>. The serial number is printed on the model tag.
- The main menu of the Solar-Log<sup>™</sup> is displayed.

### Define the password.

If no password has been defined, the a security notice is displayed in the following window.

| Security no                                                  | te                                 |
|--------------------------------------------------------------|------------------------------------|
| Attention                                                    |                                    |
| No user password is configured                               |                                    |
| Without user password the Solar-Log is not protec            | ted against an attacker.           |
| This applies in particular if you have integrated th         | e Solar-Log via DynDNS or port     |
| orwarding so it is accessible and attackable via th          | he internet.                       |
| But also without a direct accessibility your Solar-Littack". | og is attackable e.g. with a "CSRF |
| n additional we basically recommend to not integ             | rate the Solar-Log permanently via |
| DynDNS or port forwarding to be protected agains             | st attacks.                        |
| Do you want to set your passwort now?                        |                                    |
|                                                              |                                    |
| am aware of the security rick. Don't show this               |                                    |
| an aware of the security risk. Don't show this               |                                    |
| nalog automatically again.                                   |                                    |
|                                                              |                                    |
| NO                                                           | YES                                |
|                                                              |                                    |

Fig.: Pop-up window with security information

| ACCESS CONTROL HTTPS LANGUA            | GE/COUNTRY/TIME LICENCES | FIRMWARE |  |
|----------------------------------------|--------------------------|----------|--|
| Browser access control                 |                          |          |  |
| Password required for user access      | Activated                |          |  |
| User password                          | •••                      |          |  |
| Repetition                             | •••                      |          |  |
| Password required for installer access | O ? Deactivated          | 1        |  |
| NOT YET TRANSLATED                     |                          |          |  |
| Repetition                             |                          |          |  |
| Password required for installer/PM     | O ? Deactivated          | 1        |  |
| access                                 |                          |          |  |
| Installer password                     | ••                       |          |  |
| Repetition                             | ••                       |          |  |
|                                        |                          |          |  |

Click on "Yes" here to directly define a user password. The following configuration page appears:

Fig.: Configuration page "Access control"

In the Access protection for the browser section, the user password can be activated and defined. Click on "save" after the defining the password.

#### Set password later (not recommended)

It is possible to define the user password later by clicking on "No" or by clicking on "No" after checking the box "I am aware of the security risks." Close the "Do not show this dialog automatically any more" window. If "Do not show this dialog automatically any more" was checked, the security warning will no longer appear each time when accessing the web interface.

As a reminder to define a password, a small red triangle appears in the top right corner. Click on this icon at any time to define the user password. Once a password has been defined, the triangle disappears.

# 11.1 Operating the Main Menu of the Solar-Log™

The main menu of the Solar-Log<sup>™</sup> functions like a website and is divided into four main sections:

- Header bar (A)
- Left navigation (B)
- Tab (C)
- Configuration page (D)

Various control elements are used. (See the explanation below).

| Solar-Log <sup>™</sup> English ▼                                                                                                    |                                                                                                    | VIELD DATA                   |            | CONFIGURATION | 1    |
|----------------------------------------------------------------------------------------------------|----------------------------------------------------------------------------------------------------|------------------------------|------------|---------------|------|
|                                                                                                    | Welcome t<br>of the                                                                                                    | o the Main M<br>Solar-Log 50 | /lenu<br>) | (1) Solar-    | Log™ |
| AITLET TREBASE<br>AITLET TREBASE<br>AITLET TREBASE | Configuration / Network / Eth<br>ETHERNET PROXY<br>Ethernet settings<br>Obtain IP address automatically<br>(DHCP)<br>IP address<br>Subnet mask<br>Gateway<br>Alternate DNS server<br>DNS server<br>Disable querying Google public DNS | Deactivat                    | ed         |               |      |
|                                                                                                    | CONNECTION TEST                                                                                                    |                              | CANCEL     | SAVE          |      |

Fig.: Layout of the main menu

# **Control elements**

The following control elements are used:

| Control elements       |                                             |
|------------------------|---------------------------------------------|
| Control element        | Meaning                                     |
|                        | Text field                                  |
| <u> </u>               |                                             |
|                        | Text field with incorrect or missing entry. |
|                        | Drop-down selection list                    |
| 10 min                 |                                             |
|                        | Switch<br>deactivated and activated         |
|                        | The guestion mark boxes                     |
| ?                      | display additional infor-<br>mation         |
|                        | Check boxes                                 |
| ₩.                     | selected at one time                        |
|                        |                                             |
|                        | Command buttons for vari-                   |
| CANCEL                 | ous functions                               |
| SAVE                   |                                             |
| Fig.: Control elements |                                             |

### 11.2 Explanations of the names in the main menu.

### 11.2.1 Header bar

The header contains three main sections:

- Login symbol (<sup>1</sup>/<sub>2</sub>):
   Clicking on the login symbol, for example, allows you to access the info center or assistant.
- Configuration:
   Here you can change the device settings as required.
- Diagnostics:
  - Diagnostics allows you to view a summary of the device information and to create a diagnostic report.
- Yield data:

Yield data allows you to view the current plant yields and the system information.

#### Note

All of the points are described below in the chapters:

- Login Section Menu
- Configuration Menu
- Diagnostics Menu
- Yield Data Menu

### 11.2.2 Left-side navigation menu

Depending on the tab selected, you can access additional functions from the navigation menu (left-side). Tabs

Additional configuration sections appear according to the function selected.

# 11.2.3 Configuration Page

Here you have the option to make any necessary modifications to the configuration, to create back or to reset the device.

# 11.2.4 Login Section Menu

You can entered a password protected section by clicking on the log in button (to the right of the confirmation in the web interface) and entering your user and password. There is a gray line below the login button that indicates if you are logged in and with which user level. (Refer to the Access Control section for more information)

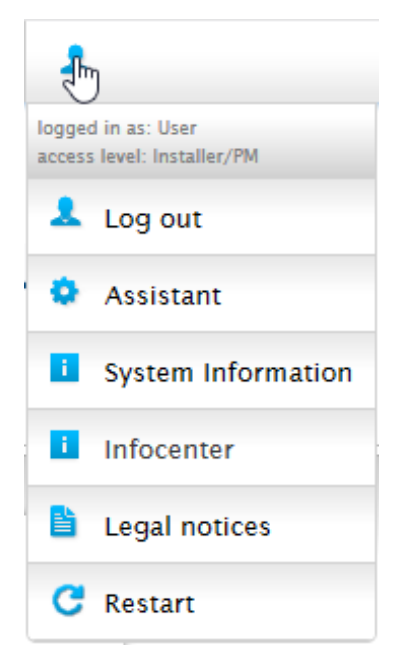

Fig.: Log in button with selection box

#### Additional points below the login symbol:

- Assistant
- System Information
- Info Center
- Legal notices
- Restart

#### Assistant

The configuration assistant can be started directly from here.

#### **System Information**

The following information can be viewed from system information: About the Solar-Log™:

- Model
- Serial number
- Firmware version

Plant data:

Plant size

Detected devices (depending on what devices are connected):

- Battery
- Hybrid System
- Sensor
- Inverter
- Meter

Data transfers:

• Last transfer with the time and date and state message (in the example: OK)

| About this Solar-Log™ |                              |  |
|-----------------------|------------------------------|--|
| Model                 | Solar-Log 50                 |  |
| Serial number         |                              |  |
| Firmware version      | 4.2.0 Build 108 - 07.08.2018 |  |
| Plant data            |                              |  |
| Plant size            | 14700 Wp                     |  |
| Detected devices      |                              |  |
| Inverters             |                              |  |
|                       | RS485-A: 1 x Platinum EIA485 |  |
| Power meters          |                              |  |
|                       | RS485-A: 1 x Janitza         |  |
| Data transfers        |                              |  |
| Portal transfor       | 07.09.19.11.10.09 OK         |  |

Fig.: System Info with example plant

### **Info Center**

Information on the following sections can be accessed here:

• Solar-Log™:

The information about the Solar-Log<sup>™</sup> such as the serial number, Easy Code and MAC address is located here. Solar-Log WEB-Enerest<sup>™</sup>:

- Here the domain, transfer type, last transfer and ordered package can be viewed.
- Documentation:

This item allows you to call up the corresponding manuals and download them if required or call up the component database.

Firmware & Support:

In this section you can, for example, access the website, the support contact form or the FAQs.

• Solar-Log<sup>™</sup> Shop:

For example, you can use this item to select: the Solar-Log<sup>™</sup> Shop, the Accessories section and the Licenses section.

#### **Legal notices**

The legal notices indications that this product uses open source components. In addition, a list of these components is displayed with the respective license texts.

#### Restart

This function resets the device.

#### **Hide arrow**

The "Hide Arrow" (on the right of the header bar) allows you to increase the amount of the page displayed in the browser by hiding the Welcome header.

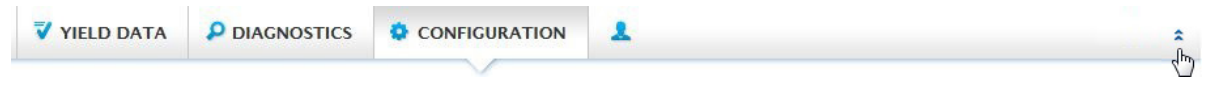

Fig.: Header bar with the "Hide Arrow"

#### **New Firmware**

A notification is sent via the Web browser when a new firmware is version available; a green triangle with an exclamation mark is displayed at the top in the status line. (See illustration: Signal for new firmware)

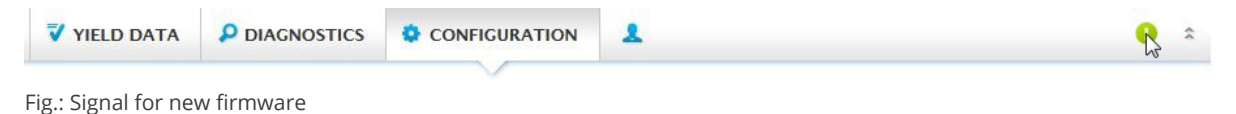

Note

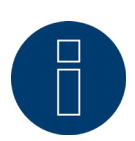

The Automatic Firmware Update Check has to be activated in the Configuration | System | Firmware menu to use this function. (See illustration: Automatic Firmware Update Check with notification text displayed)

| ACCESS CONTROL HTTPS                                                                                                    | LANGUAGE/COUNTRY/TIME LICENCES FIRMWARE                                                                                                    |
|----------------------------------------------------------------------------------------------------|----------------------------------------------------------------------------------------------------|
| Status                                                                                                    |                                                                                                    |
| Installed version                                                                                                    | 4.2.0 Build 108 - 07.08.2018                                                                                                    |
| Important notice                                                                                                    | change existing functions and/or require changes to the configuration, it is                                                                                                    |
| neccessary to be informed abo                                                                                                  | ut the changes to ensure the reliable operation of the device.                                                                                                    |
| mportant notices are usually (                                                                                                 | especially mentioned in the beginning of the release notes.<br>ere available between the currently used version and the version that is to be installed.                                                                                                    |
| then all notices of the versions                                                                                               | s in between apply.                                                                                                    |
| Current firmware versions and                                                                                                  | related notices can be found on our homepage under downloads.                                                                                                    |
|                                                                                                    |                                                                                                    |
| Update firmware man                                                                                                    | ually                                                                                                    |
| Update firmware mani<br>Update firmware from hard dis                                                                          | ually<br>sk Durchsuchen Keine Datei ausgewählt.<br>UPLOAD                                                                                                    |
| Update firmware man<br>Update firmware from hard dis<br>Check for update via I                                                 | ually<br>sk Durchsuchen Keine Datei ausgewählt.<br>UPLOAD                                                                                                    |
| Update firmware man<br>Update firmware from hard dis<br>Check for update via I                                                 | ually<br>sk Durchsuchen Keine Datei ausgewählt.<br>UPLOAD<br>nternet                                                                                                    |
| Update firmware man<br>Update firmware from hard dis<br>Check for update via I<br>Check USB drive for up                       | ually<br>sk Durchsuchen Keine Datei ausgewählt.<br>UPLOAD<br>nternet<br>CHECK<br>pdate                                                                                                    |
| Update firmware man<br>Update firmware from hard dis<br>Check for update via I<br>Check USB drive for up                       | ually<br>sk Durchsuchen Keine Datei ausgewählt.<br>UPLOAD<br>nternet<br>CHECK<br>CHECK                                                                                                    |
| Update firmware man<br>Update firmware from hard dis<br>Check for update via I<br>Check USB drive for up<br>Check Firmware ver | ually sk Durchsuchen Keine Datei ausgewählt. UPLOAD nternet CHECK sis setting allows to update Firmware versions which are fective. Generally this setting leads only to a green chamation mark in the first line, which indicates that a newer mware version exists. |

Fig.: Automatic Firmware Update Check with notification text displayed

The following notification text is displayed by clicking on the question mark:

"This settings allows firmware versions with critical errors to be automatically updated. However, generally, this setting only indicates that a new firmware version is available (green exclamation mark at the top).

When clicking on the green exclamation mark in the header bar, a window with the new firmware version will appear.

Selecting "OK" redirects you to the page of the Solar-Log<sup>™</sup> for firmware updates. Selecting "Cancel" closes the window.

# 11.3 Setting up of the Solar-Log<sup>™</sup> with the configuration assistant

After the initial set up of the Solar-Log<sup>™</sup>, the Solar-Log<sup>™</sup> starts to ask about the following settings:

- Language
- Country and time
- Display access control

At the end, a pop-up window appears where you can start the Solar-Log<sup>™</sup> configuration wizard. (See the following image: "Startup screen of the Solar-Log<sup>™</sup> configuration wizard").

At this point, if you do not want to continue with the setup, the configuration wizard can be stopped by clicking on the "Cancel" button. After clicking on "Cancel," the local "Cockpit" WEB page is started. The setup can be done manually from this menu. The Solar-Log<sup>™</sup> configuration wizard can also be started at any time from the Configuration | System | Configuration Wizard menu.

#### Note

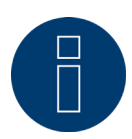

The configuration assistant can be stopped at any time by clicking on the "Cancel" button (left below the progress bar). The previously entered settings remain active.

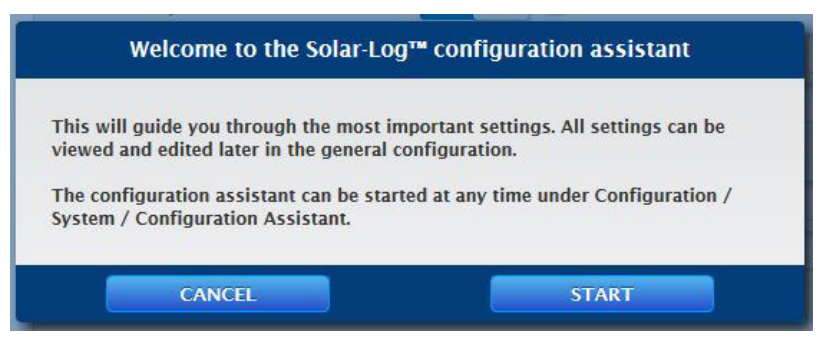

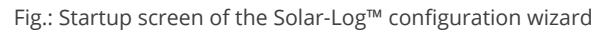

Click on the "Start" button to run the configuration wizard. Once started, the Ethernet Settings menu appears (see image "Solar-Log™ Ethernet Settings). In the network settings can be entered in the IP address, subnet mask and gateway boxes. The function "Obtain IP address automatically (DHCP)" can also be deactivated if the Solar-Log™ is to be assigned a fixed IP address.

|   |                 | Ethernet settings                         | 15.11.17 08:42:16 |
|---|-----------------|-------------------------------------------|-------------------|
|   | O ? Deactivated | Obtain IP address automatically<br>(DHCP) | 0.0%              |
| 2 |                 | IP address                                | CANCEL            |
| 2 |                 | Subnet mask                               | work              |
| 2 |                 | Gateway                                   | ice detection     |
|   |                 | Gutoway                                   | ice configuration |
|   |                 | Internet connection                       | al                |
|   |                 | CONNECTION TEST                           |                   |
|   |                 |                                           |                   |

Fig.: Solar-Log<sup>™</sup> Ethernet settings from the Solar-Log<sup>™</sup> Configuration Wizard

Click on the "Connection Test" button in the Internet connection section to check if the settings are correct.

|   | Connection test                                                 |
|---|-----------------------------------------------------------------|
| v | The Solar-Log™ successfully established an internet connection. |
|   | ОК                                                              |

Fig.: Example of a successful connection test

| Connection test |                                                                                                    |  |  |  |  |
|-----------------|----------------------------------------------------------------------------------------------------|--|--|--|--|
| A               | The Solar-Log™ couldn't establish an internet connection.<br>Please check the configured gateway as well as the configured DNS<br>server.<br>If the problem persists, the firewall and a potentially used proxy server<br>should be checked. |  |  |  |  |
|                 | ОК                                                                                                    |  |  |  |  |

Fig.: Example of an unsuccessful connection test

Note

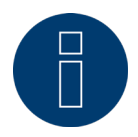

All entries are saved automatically by clicking on the "Next" button. Clicking on the "Back" button allows to go back and change the settings at any time.

If the test is successful, click on the "Next" button to go to the next section. A dialog window appears. From this window, you can check if a new Solar-Log<sup>™</sup> firmware version is available (see image "Displayed Firmware Update Window").

| Firmware                                      | Update                                        |
|-----------------------------------------------|-----------------------------------------------|
| Would you like to check whether a newer firms | ware version is available for your Solar-Log? |
| NO                                            | YES                                           |
| Fig.: Displayed Firmware Update Window        | ,                                             |

By clicking on "Yes," the configuration wizard checks for a new firmware version and can install it after that. At the end, the interface detection is performed. Otherwise, the interface detection menu appears by clicking on "No" for the firmware update check.

#### Note

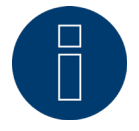

The device detection is to be performed after the components have been connected. Otherwise the corresponding boxes for the components are grayed out.

#### **Interface** assignment

The connected components have to be assigned in the interface assignment section.

Procedure:

- Click on the plus symbol.
- Select the device class, manufacturer, type (depending on device) and interface.
- Confirm by clicking on "OK."
- Repeat these steps for assigning the second interface.

When the selection of connected devices is complete, click on the "Start" to start the Device Detection. (See "Device Definition" chapter)

| 03.05.18 14:33:16              | Interface ass<br>The following dev | ignments<br>rice types were defined and w | ill be searched for during th | ne detection.            |      |
|--------------------------------|------------------------------------|-------------------------------------------|-------------------------------|--------------------------|------|
| CANCEL                         | Device class                       | Manufacturer                              | Туре                          | Interface                |      |
| Network                        | Sensor                             | Mencke&Tegtmeyer                          | Sensor Full/Light             | RS485/422-B<br>(9600bps) |      |
| Device detection               | Inverters                          | Diehl AKO                                 | EIA485                        | RS485-A                  |      |
| Device configuration<br>Portal |                                    |                                           |                               | (13200003)               | Ð    |
|                                | Detection                          |                                           |                               |                          |      |
|                                | START                              |                                           |                               |                          |      |
|                                |                                    |                                           | BAG                           | к                        | NEXT |

Fig.: Configuration wizard - Example - Interface Assignments

Note

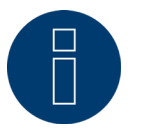

The device detection can be canceled by clicking on the "Skip" button – for example, when there is incorrect interface assignment or number of detected devices.
Click on "OK" after a successful detection. Then click on "Next." The device configuration menu appears. In the device configuration, one can, for example, define the generator output, the module fields and the names of the individual components. (Also refer to the chapter "Device Configuration")

| Device config           | uration       |                |       |   |          |  |
|-------------------------|---------------|----------------|-------|---|----------|--|
| Device                  |               | 1: WR 1        |       |   | ✓ ?      |  |
| Model                   |               | 13000 TLD      |       |   |          |  |
| Address / serial number |               | 0000.000214016 |       |   |          |  |
| Module field,           | power & label |                |       |   |          |  |
| Maximum AC Powe         | er            | 12900          |       |   | W ?      |  |
| Pac Correction Fact     | tor           | 1000           |       |   | ?        |  |
|                         | Module field  | Generator I    | Power |   | Name     |  |
| Device                  |               | 14700          | Wp    | ? | WR 1     |  |
| MPP Tracker 1           | 1             | 4900           | Wp    |   | String 1 |  |
| MPP Tracker 2           |               | 4900           | Wp    |   | String 2 |  |
| MPP Tracker 3           | 1 🗸           | 4900           | Wp    |   | String 3 |  |

Fig.: Example - Configuration Wizard - Device Configuration

The "portal" page is loaded by clicking on "next." Here the data transfer to the Solar-Log WEB Enerest<sup>™</sup> portal can be activated.

The box "Portal Server" appears once the data transfer to the Solar-Log WEB Enerest<sup>™</sup> portal is activated. There are two options for entering the portal server:

- Option when the Solar-Log<sup>™</sup> has already been registered on the portal: If you know the portal server, you can manually enter it. Otherwise, there is the option to automatically enter the portal server by using the "Obtain automatically" function (above the globe symbol).
- Option when the Solar-Log<sup>™</sup> has not been registered on the portal:

If the Solar-Log<sup>™</sup> has not been registered on the portal, the function to obtain portal server automatically can be started with the globe symbol. The "portal server" box is grayed out and the Solar-Log<sup>™</sup> goes into a waiting state and remains in this state until it has been registered in the Enerest portal (see the Solar-Log WEB Enerest<sup>™</sup> User Manual, available to download from https://www.solar-log.com/en/support/downloads/manuals). After that the Solar-Log<sup>™</sup> obtains the portal server automatically.

After clicking on "Next," the configuration wizard is finished and a summary is displayed. (See illustration: "Configuration Wizard Summary")

| ⊠ <mark>⊡</mark> K     | Configuration Assistan                            | t                                                                                       |
|------------------------|---------------------------------------------------|-----------------------------------------------------------------------------------------|
| 03.05.1814:33:16       | Congratulations!                                  |                                                                                         |
| LOOL0%                 | You have made the most imp general configuration. | ortant settings for your Solar-Log™. All settings can be viewed and edited later in the |
| ✓ Network              |                                                   |                                                                                         |
| ✓ Device detection     | Detected devices                                  |                                                                                         |
| ✓ Device configuration | Inverters                                         |                                                                                         |
| ✓ Portal               |                                                   | RS485-A: 1 x Platinum EIA485                                                            |
| ·                      | Power meters                                      |                                                                                         |
|                        |                                                   | RS485-A: 1 x Janitza                                                                    |
|                        | Data transfers                                    |                                                                                         |
|                        | Portal transfer                                   | 03.05.18 14:27:45 - OK                                                                  |
|                        |                                                   | BACK FINISH                                                                             |

Fig.: Example - Configuration Wizard Summary

### 11.4 Gateway Solar-Log 50 Manual Configuration

After the device connection has been established and the Solar-Log<sup>™</sup> has been connected to the Internet router, the basic configuration of the Gateway Solar-Log 50 is done via a web browser. All settings made at the initial startup can be changed later at any time.

#### Procedure:

- Enter http://solar-log-wxyz in the web browser address bar (wxyz stands for the last 4 digits from serial number of the Solar-Log<sup>™</sup>).
- A selection of display languages is displayed.
- Select the desired Display Language. Click on Continue.
- Define the country and time zone. Continue.
- The Access Protection menu is displayed. Click on Continue after defining the user password.
- The Configuration Wizard is displayed. Click on Cancel to perform a manual configuration.
- Select "Configuration" from the menu in the header bar.
- The following can be manually configured from the Configuration menu:
  - Network
  - Internet
  - Devices
  - Data
  - System

(For a detailed description of the configuration, refer to the chapter: "Configuration Menu")

# 12 Main menu

The main menu on the Solar-Log<sup>™</sup> is divided into three sections:

- Configuration
- Diagnostics
- Yield data

In addition, the following sub-menus are displayed in this view:

- Cockpit
- Table

These are also located on the left side of the of the Virtual LCD Display and in additional sub-menus (depending on connected the devices) and as a selection in the main navigation menu.

### **12.1 Virtual LCD Display**

The Virtual LCD Display is located above the left navigation menu and displays the notifications from the Solar-Log<sup>™</sup> in the form of codes and symbols in addition to the date and time. The codes and symbols are described in more detail below (see chapter: "Notifications on the Virtual LCD Display"). The notications are in real time.

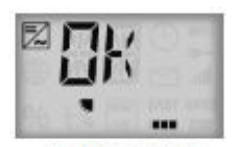

Fig.: Virtual LCD Display

# **13 Configuration Menu**

The Configuration menu is divided into the following sub-sections:

- Network
- Internet
- Devices
- Feed-in management
- Data
- System

The following sub-sections of the menu will be explained separately in the following chapters.

### 13.1 Configuring network settings

#### Open the dialog box.

Select Configuration | Network from the menu.

The Network menu is divided into the following sub-sections:

- Ethernet
- Proxy

#### Note

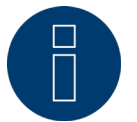

The network should always be available (24/7) to ensure comprehensive logging and reliable monitoring.

#### Note

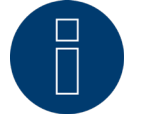

The Gateway Solar-Log 50 is equipped with a 7-day memory to prevent data transfer failures (e.g. router failure).

### 13.1.1 Ethernet

| Ethernet settings                  |                 |   |
|------------------------------------|-----------------|---|
| Obtain IP address automatically    | O ? Deactivated |   |
| (DHCP)                             |                 |   |
| IP address                         |                 | 2 |
| Subnet mask                        |                 | 2 |
| Gateway                            |                 |   |
| Alternate DNS server               | Activated       |   |
| DNS server                         |                 |   |
| Disable querying Google public DNS | • Deactivated   |   |
| Internet connection                |                 |   |
| CONNECTION TEST                    |                 |   |
|                                    |                 |   |

Fig.: Ethernet settings

The Ethernet settings for the Solar-Log<sup>™</sup> are adjusted in this tab.

#### Obtain IP address automatically (DHCP)

Here the following options are available:

- Activate Obtain IP address automatically
- Deactivate Obtain IP address automatically.

With the default settings of the Solar-Log<sup>™</sup>, the "Obtain IP address automatically (DHCP)" option is active. DHCP also have to be enabled on the Internet router for the the Solar-Log<sup>™</sup> to obtain an IP address. If the Solar-Log<sup>™</sup> receives a fixed IP address later, the Obtain IP address automatically (DHCP) switch needs to be deactivated. The following fields need to be adjusted according the network's configurations.

#### IP address

The IP addresses need to be in the same network to successfully establish a connection to the device. That means the first three blocks of the IP address are identical; only the last block differs.

An example: 192.168.100.1 for the router 192.168.100.2 for the Solar-Log<sup>™</sup> etc.

#### Subnet mask

The Subnet mask is 255.255.255.0 by default and must be the same for every device in the subnet.

#### Gateway

The gateway is typically the IP address of the router to which Solar-Log<sup>™</sup> is connected. That IP address is to be entered here.

#### Alternate DNS server

In some networks, the DNS server is a separate address for resolving Internet addresses (unlike a gateway). If an Alternate DNS server is needed, switch the function to activated and enter the IP address of the DNS server.

Once finished, click onSave.

### **Connection Test**

Use the "Connection Test" button to determine if the entries are correct and if a connection can be successfully established. The message indicates if the connection was successful or not. (See the following illustrations)

| Connection test                                           |          |
|-----------------------------------------------------------|----------|
| ✓ The Solar-Log™ successfully established an internet con | nection. |
| ОК                                                        |          |
| Fig.: Example of a successful connection test             |          |

| 4 | The Solar-Log™ couldn't establish an internet connection.                 |
|---|---------------------------------------------------------------------------|
| 1 | Please check the configured gateway as well as the configured DNS         |
|   | server.                                                                   |
|   | If the problem persists, the firewall and a potentially used proxy server |
|   | should be checked.                                                        |

Fig.: Example of an unsuccessful connection test

### 13.1.2 Proxy

| Proxy settings                              |               |  |
|---------------------------------------------|---------------|--|
| Type of proxyserver                         | CONNECT       |  |
| Use for HTTP                                | Activated     |  |
| Use for FTP                                 | O Deactivated |  |
| Proxy server                                | IP or URL     |  |
| Proxy port                                  | 80            |  |
| Proxy username                              | User          |  |
| Proxy password                              | •••••         |  |
| roxy port<br>roxy username<br>roxy password | 80<br>User    |  |

Fig.: Example of proxy settings

The proxy function is not enabled by default. Configure the proxy in the Configuration | Network | Proxy menu.

The proxy settings need to be configured in the Solar-Log<sup>™</sup> to enable Internet communication via the proxy server. Proxy servers are typically used in the networks of organizations and companies.

- When using a proxy, select Connect Method.
- Enter proxy server, port, user name and password.
- SAVE the settings.

### **13.2 Internet Configuration**

Select Configuration | Internet from the menu. The following tabs can be displayed:

• Portal

### 13.2.1 Portal

The following functions are available in this tab:

- Activate/deactivate transfers
- Activated:
  - Status
  - Test

| FORTAL               |                           |  |
|----------------------|---------------------------|--|
| Solar-Log WEB Eneres | t <sup>TM</sup>           |  |
| Activate transfers   | I Activated               |  |
| Portal Server        | home 1 5. solarlog-web.de |  |
| Transfer interval    | 30 min                    |  |
|                      |                           |  |
| Status               |                           |  |
| Date (last export)   | 07.08.18 14:27:45         |  |
| Error (last export)  | ОК                        |  |
| Test                 |                           |  |
| Connection test      | START                     |  |

Fig.: Example of portal settings

#### Note

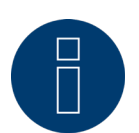

Please download the Solar-Log WEB Enerest<sup>™</sup> Home User Manual from our website to efficiently use and configure the Solar-Log WEB Enerest<sup>™</sup> Home. Located here: <u>https://www.solar-log.com/en/support/downloads/</u>

### Solar-Log WEB Enerest<sup>™</sup> section

The following selection options are available in this section:

- Activate/deactivate transfers
- Portal server. There are two options for entering the portal server:
  - Option when the Solar-Log<sup>™</sup> has already been registered on the portal: If you know the portal server, you can manually enter it. Otherwise, there is the option to automatically enter the portal server by using the "Obtain automatically" function (above the globe symbol).
  - Option when the Solar-Log<sup>™</sup> has not been registered on the portal: If the Solar-Log<sup>™</sup> has not been registered on the portal, the function to obtain portal server automatically can be started with the globe symbol. The "portal server" box is grayed out and the Solar-Log<sup>™</sup> goes into a waiting state and remains in this state until it has been registered in the Enerest portal (see the Solar-Log WEB Enerest<sup>™</sup> User Manual, available to download from https://www.solar-log.com/en/support/downloads/manuals). After that the Solar-Log<sup>™</sup> obtains the portal server automatically.
- Transfer interval
- SAVE the settings.

#### **Status section**

The following fields are displayed in the Status section:

- Date (Last Export)
- Error (Last Export)

#### **Test section**

A connection test can be performed in the Test section. A separate pop-up window is displayed with the progress of test. The connection test also indicates if the test was successful or not. If it was not successful, it displays the error. After the tests are finished, possible causes for the connection problems are listed. (See the following example illustration).

| Connection test                                                                                                    |  |  |  |  |  |
|----------------------------------------------------------------------------------------------------|--|--|--|--|--|
| <ul> <li>-101: The server address could not be resolved.</li> <li>Possible causes:</li> <li>The access type was not configured</li> <li>You need an alternate DNS server</li> <li>The wrong server was entered</li> <li>The network connection was lost or could not be established</li> </ul> |  |  |  |  |  |
| ✓ Finish current measurement ^                                                                                                    |  |  |  |  |  |
| ✓ Request test transfer                                                                                                    |  |  |  |  |  |
| ✓ Prepare data                                                                                                    |  |  |  |  |  |
| Connect to the server                                                                                                    |  |  |  |  |  |
| Completed                                                                                                    |  |  |  |  |  |
| οκ                                                                                                    |  |  |  |  |  |

Fig.: Example - Transfer Test with an Error Image

After confirming with OK, an additional field with the status of the test is displayed in the Test section. Question marks indicate that the test was unsuccessful and possible causes are listed.

| PORTAL                       |                                                                                                    |
|------------------------------|----------------------------------------------------------------------------------------------------|
| Solar-Log WEB Eneres         | t <sup>™</sup>                                                                                               |
| Activate transfers           | I Activated                                                                                                  |
| Portal Server                |                                                                                                    |
| Transfer interval            | 30 min                                                                                                    |
| Status<br>Date (last export) | 07.08.18 14:27:45                                                                                            |
| Error (last export)          | OK Possible causes:                                                                                          |
| Test                         | - The access type was not configured<br>- You need an alternate DNS server<br>- The wrong server was entered |
| Connection test              | START • The network connection was lost or could not be established                                          |
|                              |                                                                                                    |

Fig.: Example - Connection Test with an Error

### 13.3 Configuring connected devices

From the menu Configuration | Devices, the PV plant components connected to the Solar-Log™ can be

- defined
- detected
- and configured.

We recommend the following procedures for new installations:

- Define the interface to be used for the connected devices.
- Device detection.
- Device configuration.

### 13.3.1 Device definition

To define the device definition, go to the Configuration | Devices | Definition menu. The interfaces are assigned in this section.

### Configuring the device interface section

The interface for the connected devices needs to be defined from the Configuration | Devices | Definition | Interfaces menu before performing a device detection.

#### Procedure:

• Go to the plus symbol under "Interface assignments".

| INTERFACES       |              |      |           |       |
|------------------|--------------|------|-----------|-------|
| nterface assignr | nents        |      |           |       |
| Device class     | Manufacturer | Туре | Interface |       |
|                  |              |      |           | -1. s |
|                  |              |      |           |       |

Fig.: Interface definition via the plus symbol

In the following window, the connected components can be selected in the box Device Class. The following device classes can be defined:

- Battery
- Hybrid System
- Sensor
- Inverter
- Meter

Depending on the device class and/or the selected Manufacturer, additional boxes visible: Type, Interface and Baud rate.

Note

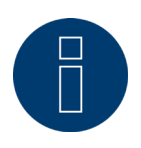

Caution: Using different manufacturers on the same serial bus may cause communication problems.

Only the network interface (Ethernet) can have multiple assignments according to our component database at <u>https://www.solar-log.com/en/support</u>.

If the device class is correct, confirm the selection with OK. Define additional connected device classes as described.

If all of the connected components have been selected and confirmed with OK, an overview is displayed in the interface assignments. (See illustration: "Overview of the selected components")

| nte <mark>rf</mark> ace ass | ignments         |                   |             |   |
|-----------------------------|------------------|-------------------|-------------|---|
|                             |                  |                   |             |   |
| Device class                | Manufacturer     | Туре              | Interface   |   |
| Sensor                      | Mencke&Tegtmeyer | Sensor Full/Light | RS485/422-B |   |
|                             |                  |                   | (BOODDA)    |   |
| Inverters                   | Diehl AKO        | EIA485            | (19200bps)  |   |
|                             |                  |                   |             | Đ |
|                             |                  |                   |             |   |

Fig.: Overview of the selected components

From the overview, there is the option to check whether the settings are correct and, if need be, adjust or delete them with the  $\checkmark$  and  $\overrightarrow{\mathbf{m}}$  symbols. (The symbols are only displayed by moving the mouse over the components.) Additionally, the following is displayed in the overview of the device interfaces:

Device class

The selected devices can be seen here. In the example:

- Sensor
- Inverters
- Manufacturer

The manufacturer is displayed in this column. In the example:

- Mencke&Tegtmeyer
- Diehl AKO
- Туре

The defined types are listed in this column. In the example:

- Sensor Full/Light
- EIA485
- Interface

Interface indicates which interface and baud rate the devices are using. When all of the definitions are correct, then click on SAVE.

### 13.3.2 Device Detection

During the Device Detection process, all of the predefined components in the Device Definition menu which are connected to the Solar-Log<sup>™</sup> interfaces are searched for and recognized. During the Device Detection process, the Solar-Log<sup>™</sup>'s internal data structure is prepared for these devices.

#### Procedure:

- Select Configuration | Devices | Detection from the menu.
- The devices which were predefined in the Device Definition menu are displayed in the overview.
- START Device Detection.
- The Device Detection goes from the top listed interface to the bottom listed interface when searching for devices.

The progress of the device detection is displayed in a window that automatically appears.

- The detected devices are displayed with the number of devices per bus.
- If all of the devices on a bus have been detected, the rest of the search can be skipped. The search is then continued on the next bus.
- The Device Detection is completed once all of the buses have been checked. Status message: New device detected, the data is being reformatted.

### 13.3.3 Configuring devices

After the Device Detection has been successfully completed, the detected devices have to be configured in the Configuration | Devices | Configuration menu.

Depending on the device, different settings might be needed for the configuration.

#### Procedure:

- Select the device that needs to be configured in the Device Configuration section.
- Depending on the device type, different configuration boxes appear.
- The sections below—Module Fields, Power Output and Descriptions—are largely identical Enter the module field, connected generator power and description.

### 13.3.4 Configuring inverters

The following values have to be configured for inverters:

- Maximum AC Power
- Pac Correction Factor
- Module field
- Generator Power and MPP tracker output (according to the string plan)
- Labels or names of the inverters and/or MPP trackers.

- Select Device.
- Enter
- the maximum AC power from the inverter's data specification in the section: Module Field, Power and Name.
- Enter the Pac Correction Factor (for more information, refer to the section "Generation Information on PAC Correction Factor")

Define the module field.

Inverters can be assigned to be different module fields. See Chapter:"Modulfelder".

- Generator Power
   The connected power of the individual inverters in Wp. The total power can be calculated using the formula: Module power \* Number of modules. The output does not have to be entered. It is calculated from the total generator power values that have been entered for the Mpp Tracker.
- The generator power for every tracker needs to be entered if the inverter has several MPP trackers.
- IA distinct name can be assigned to every generator/MPP tracker in the Label box.
- SAVE the settings.

### **13.3.5 Generation Information on PAC Correction Factor**

At photovoltaic plants, several measuring points and power generators (inverters) are combined with one another. The Solar-Log<sup>™</sup> evaluates this data and partially looks for any correlations.

For example, if the total amount of energy produced based on what the inverters display is compared with the values from calibrated power meters, deviations of up to 8% can arise.

In practice, meters and inverters both can display too much or too little kWh.

To correct these inaccuracies in the medium term, the Solar-Log<sup>™</sup> firmware uses a PAC correction factor.

#### **Calculating the PAC correction factor**

All yield data are always stored internally without any correction factor. This factor is applied only when the data are displayed. The factor can therefore be adjusted at any time.

#### The formula for calculating the correction factor is as follows:

(Yield power meter / yield inverter) \* 1000

If the inverter does not have a display, it is advisable to use the values which are recorded by the Solar-Log<sup>™</sup> from a period over a week.

That is why it is recommended to leave the default PAC correction factor at 1000 initially.

The correction factor can be adjusted yearly after receiving the statement from the utility company.

#### Example calculation:

| Inverter 1         | Inverter 2   | Calibrated power meter |
|--------------------|--------------|------------------------|
| Total energy       | Total energy | Total energy           |
| 259.12 kWh         | 305.22 kWh   | 550.55 kWh             |
| Total = 564.34 kWh |              | Deviation= 13.79 kWh   |

By comparing the values, you see that the inverters are more likely to display too much output.

#### Pac Correction Factor

| Calibrated power meter total energy              | Inverter total energy |
|--------------------------------------------------|-----------------------|
| 550.5 kWh                                        | 564.34 kWh            |
| Calculated PAC correction factor in the example: |                       |
| (550.55 kWh/564.34 kWh)* 1000= 975.66            |                       |

Rounded PAC correction factor = 976

### 13.3.6 Configuring power meters

An operating mode needs to be assigned to power meters to configure them.

Possible operating modes for power meters:

- Generator (records the individual producers, e.g. PV inverter)
- Meter for the entire plant (records the complete PV plant output)
- Consumption meter (records the complete consumption)
- Sub-consumption meter (records the consumption from individual appliances)
- Battery (Bi-directional meter)
- Battery (Bi-directional meter)
- Deactivated

Depending on the selected operating mode and/or meter type, additional selection boxes appear, such as Energy type and/or Impulse rate.

#### Note

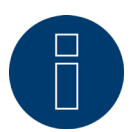

Several consumption meters can be defined for every plant. Their measurements are added to the total consumption.

#### Note

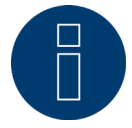

A sub-consumption meter is a consumption meter whose consumption has already been recorded by another meter. It is used to visualize the consumption from a particular appliance or group.

- Select Device
- Select the desired operating mode from the Meter configuration section.
- If needed, assign a plant group to this meter.
- SAVE the settings.

### 13.3.7 Configure the battery

The following configurations can be made here for the connected battery.

- Battery size
   Enter the battery size in W/
  - Enter the battery size in Wh in this box.
- Consumption meter includes battery charge
   This box enables recording the battery charges from the consumption meter.

#### Note

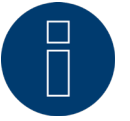

The following components always have to be used for battery monitoring to work:

- => Inverters
- => Battery

=> Consumption meter

### 13.3.8 Module Fields, Power Output and Descriptions

Depending on the device type (power meter, inverter, etc.), different settings can adjusted from the Module Fields, Power Output and Descriptions menu. See the following chapters:

- Configuring inverters
- Configuring power meters

In this section, for example, the device name can be changed and the nominal power (maximum AC output) of the individual devices can be defined.

### **Module Fields**

Each connected MPP tracker is assigned to a module field. Module fields are subdivided according to the type of the solar module, angles of inclination and alignment. If all modules within a system are of the same type and have the same alignment, only one module field, e.g. "1", is defined. MPP trackers that are not used must be switched off (switched to "0").

Additional module fields need to be defined for modules with different alignments and module types. Ideally, each field should be made up of at least two individual MPP trackers, which monitor each other. The module fields are used for performance monitoring.

#### Example module fields:

A plant with 23.6 kWp is divided into: 3 x SMA SB5000TL and 2 x SMA SB2500. 18 kWp is located on a barn roof with

18 kWp is located on a barn roof with 30° inclination, 20° South-East deviation, and 5 kWp on an adjoining garage roof, 32° inclination, 0° South deviation.

This results in two module fields according to the following table:

| Division of | the module field                      | 5                                       |                                         |
|-------------|---------------------------------------|-----------------------------------------|-----------------------------------------|
| Location    | Inverter                              | MPP Tracker<br>output                   | Module field                            |
| Barn        | 1. SB5000TL                           | 2000                                    | 1                                       |
| Barn        | 1. SB5000TL                           | 2000                                    | 1                                       |
| Barn        | 1. SB5000TL                           | 2200                                    | 1                                       |
| Barn        | 2. SB5000TL                           | 2000                                    | 1                                       |
| Barn        | 2. SB5000TL                           | 2000                                    | 1                                       |
| Barn        | 2. SB5000TL                           | 2200                                    | 1                                       |
| Barn        | 3. SB5000TL                           | 2000                                    | 1                                       |
| Barn        | 3. SB5000TL                           | 2000                                    | 1                                       |
| Barn        | 3. SB5000TL                           | 2200                                    | 1                                       |
| Garage      | 1. SB2500                             | 2500                                    | 2                                       |
| Garage      | 2. SB2500                             | 2500                                    | 2                                       |
| •••••       | · · · · · · · · · · · · · · · · · · · | • • • • • • • • • • • • • • • • • • • • | • • • • • • • • • • • • • • • • • • • • |

### Changing the device order section

The sequential order of the inverters and other devices is determined during inverter detection. They are normally sorted by their serial number or communications address.

The order can be changed through drag and drop from the Configuration | Devices | Configuration | Order menu.

### 13.4 Feed-in management

### 13.4.1 Plant parameters

The plant data is entered in the plant parameters tab.

Maximum apparent power from the generating plant
 Enter the maximum plant power output in volt-ampere (VA) here. This value has to match the value registered with the grid company.

Typically, this calculation is based the total module power output.

### 13.4.2 Active power

The following modes are available from the Feed-in Management | Active power menu:

- Deactivated
- 70% fixed reduction
- 70% Fixed reduction with the calculation of self-consumption
- Adjustable reduction
- Adjustable reduction with the calculation of self-consumption
- Fixed reduction in watts
- Fixed reduction in watts with the calculation of self-consumption
- Percentage of consumption for an adjustable reduction

#### Note

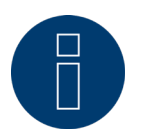

The active power reduction mode that needs to be implemented for a particular PV plant is determined by the current national laws, standards and grid operator's requirements. The planner and/or installer of your plant or the respective grid operator can provide you with information regarding the mode of active power reduction that needs to be used.

#### Note

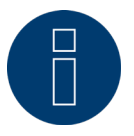

The feed-in management functions are not supported by all makes and models of inverters. Prior to installation please check whether power management and reactive power control are supported by the inverters used.

Please consult our inverter database for an overview of all the inverters supported by Solar-Log<sup>™</sup> devices and more details on supported functions of a particular inverter: https://www.solar-log.com/en/support.

### Interface assignments section

The inverters with their assigned interfaces that are connected to the Solar-Log<sup>™</sup> are displayed in this section. Select the inverter(s) to control and activate it/them.

### Dynamic control for different module orientations section

Depending on the plant, there might be different module orientations. To integrate these differences with the active power, the switch "Dynamic control for different module orientations" needs to be activated (deactivated by default). This switch is located in the Feed-In Management | Active Power menu. Activate this.

When this option is activated, different reduction commands are sent to the inverters, e.g. taking their orientation into consideration, to maximize the amount of power fed into the grid without exceeding the limit. The advantage here, for example, is that when some inverters are performing below a 70% limit, the output from other inverters can be adjusted above the 70% to balance the final output to 70%.

### 13.4.3 Active power deactivated

When this menu item is selected, active power is deactivated. However, the controllable interfaces can still be selected.

### 13.4.4 70% fixed reduction

By activating this menu item the inverter(s) are controlled to be fixed at 70% of the installed DC power. Enter the Maximum AC Power and Connected Generator Power as reference values in the Configuration | Devices | Configuration menu.

The maximum power output for the inverters can be calculated from the connected generator power value that has been entered.

#### Procedure

- Select 70% fixed reduction.
- Select the inverter(s) to control in the Interface assignments section.
- SAVE the settings.

#### Note

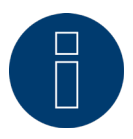

Changes to the Maximum AC Power of the inverter in Configuration | Devices | Configuration menu are disabled.

Enter your password via the Log-on as Installer / PM to enable changes.

#### Note

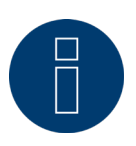

The 70% reduction is always applied to the entire plant.

All of the inverters are controlled on the same level by the Solar-Log<sup>™</sup>, independent of their alignments (east-west orientation). This can lead to a lower feed-in amount than the maximum allowed.

#### Example 1

DC power 12 kWp AC power 12 kW 70% of the DC power corresponds to 8.4kW.

As the AC and DC power are identical, the down-control is correct.

#### Example 2

DC power12 kWpAC power10kW70% of the DC power corresponds to 8.4kW.For this reason the controlled by the Solar-Log™ is reduced to 84% (8.4kW) and not only to 70% (7kW).

### 13.4.5 70% Fixed reduction with the calculation of self-consumption

This function is an enhancement to the 70% fixed reduction described in the previous chapter. The Solar-Log<sup>™</sup> needs to be linked to a consumption meter to implement this function. Please note the instructions in chapter "External power meter".

The configuration of this corresponds to that already described for the 70% fixed reduction.

#### Procedure

- Select 70% Fixed reduction with the calculation of self-consumption
- Select the inverter(s) to control in the Interface assignments section.
- SAVE the settings.

#### Note

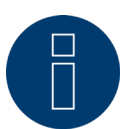

The Solar-Log<sup>™</sup> needs to be linked to a consumption meter to implement this function. Please note the instructions in chapter"External power meter".

The current amount of self-consumption is calculated by employing a power meter for self-consumption. The consumption is calculated with the energy generated by the inverter.

If the difference between the current production and consumption is lower than 70% of the module's power output, the inverters are regulated accordingly, so that the amount of power at the feeding point is still only at 70% of the connected generator power.

### 13.4.6 Adjustable reduction

This function allows the maximum amount of grid feed-in power to be configured. The reduction level in regard to the amount of connected generator power can be freely defined as a percentage (X%). The Solar-Log<sup>™</sup> only regulates the inverters when the amount of feed-in power for the grid has reached the limit.

- Select Adjustable reduction.
- Enter the percentage for the adjustable reduction.
- Select the inverter(s) to control in the Interface assignments section.
- SAVE the settings.

### 13.4.7 Adjustable Reduction with the Calculation of Self-Consumption

This function allows the maximum amount of grid feed-in power to be configured. The reduction level in regard to the amount of connected generator power can be freely defined as a percentage (X%). The amount of self-consumption is taken into account for this calculation. The Solar-Log<sup>™</sup> only regulates the inverters when the amount of feed-in power for the grid has reached the limit. If there is enough self-consumption, the inverters continue to operate without any reductions.

#### Procedure:

- Select Adjustable reduction with the calculation of self-consumption
- Enter the percentage for the adjustable reduction.
- Select the inverter(s) to control in the Interface assignments section.
- SAVE the settings.

#### Note

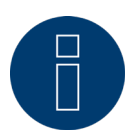

The Solar-Log<sup>™</sup> needs to be linked to a consumption meter to implement this function. Please note the instructions in chapter"External power meter".

### 13.4.8 Fixed reduction in watts

This function allows the maximum amount of grid feed-in power to be configured. The reduction level in regard to the amount of connected generator power can be freely defined to a particular output level (W). The Solar-Log<sup>™</sup> only regulates the inverters when the amount of feed-in power for the grid has reached the limit.

#### Procedure:

- Select Adjustable reduction.
- Enter the Output (W) for the adjustable reduction.
- Select the inverter(s) to control in the Interface assignments section.
- SAVE the settings.

### 13.4.9 Fixed reduction in watts with the calculation of self-consumption

This function allows the maximum amount of grid feed-in power to be configured. The reduction level in regard to the amount of connected generator power can be freely defined to a particular output level (W). The amount of self-consumption is taken into account for this calculation. The Solar-Log<sup>™</sup> only regulates the inverters when the amount of feed-in power for the grid has reached the limit. If there is enough self-consumption, the inverters continue to operate without any reductions.

- Select Adjustable reduction with the calculation of self-consumption
- Enter the Output (W) for the adjustable reduction.
- Select the inverter(s) to control in the Interface assignments section.
- SAVE the settings.

Note

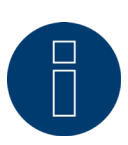

The Solar-Log<sup>™</sup> needs to be linked to a consumption meter to implement this function. Please note the instructions in chapter"External power meter".

### 13.4.10 Percentage of consumption for an adjustable reduction

This function allows the maximum amount of power generated by the inverter to be configured. The percentage configured (freely adjustable) results in a corresponding reduction in regard to the total consumption at the inverter.

#### Example:

The total consumption of an installation is at 2000 W and the reduction of the inverters is configured to 90%, leaving 1800 W. 200 W has to be purchased from the grid to cover the total consumption.

#### Procedure:

- Select the percentage of consumption for the adjustable reduction.
- Enter the percentage (%) for the adjustable reduction.
- Select the inverter(s) to control in the Interface assignments section.
- SAVE the settings.

### 13.5 Editing Data

The Configuration | Data menu offers several functions in regard to the data recorded by the Solar-Log<sup>™</sup> and contains the following options:

- System backup
- Backup
- Reset

### 13.5.1 System backup

The Configuration | Data | Backup menu offers the following functions:

- Restore configuration from hard disk
- Save configuration to hard disk
- Save configuration to USB
- Restore configuration from USB

The system data consist of all the data that have been saved in the configuration. It is recommended always to make a backup of the system data before changing the configuration or updating the firmware.

### Restoring configuration from hard disk section

This function imports the configuration file from the solarlog\_config.dat file into the Solar-Log™.

#### Procedure

- Click on Browse.
- The file manager of your OS appears.
- Select the DAT file that is to be imported.
- The selected firmware's file name is displayed.
- Click on Upload.
- The configuration is being imported. Please wait a moment.
- The Solar-Log™ reboots itself.

### Saving configuration to hard disk section

With the function a configuration file can be created and saved to a hard drive. A Solar-Log configuration file has the following file name: "solarlog\_config.dat."

#### Procedure

- Click on Prepare.
- After the data has been prepared, the Download option is displayed.
- Click on Download.
- Depending on your browser settings, a window pops up with the options to open the file with a program or save file.
- Select Save file.
- The file is saved in the download folder.

#### Alternative procedure

- Click on Prepare.
- After the data has been prepared, the Download option is displayed.
- Right click with the mouse on Download.
- Select Save link as.
- The file manager of your OS appears.
- Select the desired location to save the file to.
- Select save.
- The file is saved in the selected folder.

### Saving configuration to USB section

With this function, a backup can be saved to a USB stick which is directly connected to the device.

- Touch Save.
- The configuration is being created. Please wait a moment.
- The progress and status of the update are displayed.
   Finish current measurement.
   Search for USB stick
   Save configuration.
- The solarlog\_config\_YYMMDD.dat file is saved in the /Backup directory of the USB stick. YYMMDD stands for year, month and day - each two digits, e.g. solarlog\_config\_180828.dat is then the backup from 28 August 2018.
- The configuration file can be saved elsewhere as a backup or imported into the Solar-Log<sup>™</sup> again.

### **Restoring configuration from USB section**

This function imports the solarlog\_config.dat (or solarlog\_config\_YYMMDD.dat) configuration file from a USB stick which is directly connected to the device into the Solar-Log<sup>™</sup>.

#### Procedure

- Click on RESTORE.
- A search for a back-up file is carried out on the USB stick.
   If not already present, this configuration file (solarlog\_config\_YYMMDD.dat) must have been stored in a / backup directory beforehand. (Please create a /backup directory beforehand if one is not already present). A search for the configuration file is carried out in this directory.
- Start this search.
- When a configuration file is found on the USB stick, click on RESTORE to import it. This data is being imported.
   Please wait.
- The Solar-Log™ reboots itself.
- The configuration file was imported.

### 13.5.2 Backup

The Configuration | Data | Backup menu offers the following functions:

- Restore data backup from hard drive.
- Save data backup to hard drive.
- Save data backup to a USB stick.
- Restore data backup from a USB stick.

### Restore data backup from hard drive section

This function restores the backup file with the name solarlog\_backup.dat to the Solar-Log™.

#### Procedure

- Click on Upload.
- The file manager of your OS appears.
- Select the DAT file that is to be imported.
- The selected backup's file name is displayed.
- Click on Upload.
- The configuration is being imported. Please wait a moment.
- The Solar-Log<sup>™</sup> reboots itself.

### Saving data backup to hard drive section

With the function a backup can be created and saved to a hard disk. A Solar-Log backup file has the following file name: solarlog\_backup.dat.

- Click on Prepare.
- The progress and status of the update are displayed.
   Finish current measurement.
   Search for USB stick
   Save the configuration after the data has been prepared, the Download option is then displayed.
- Click on Download.

- Depending on your browser settings, a window pops up with the options to open the file with a program or save file.
- Select Save file.
- The file is saved in the download folder.

#### Alternative procedure

- Click on Prepare.
- After the data has been prepared, the Download option is displayed.
- Right click with the mouse on Download.
- Select Save link as.
- The file manager of your OS appears.
- Select the desired location to save the file to.
- Select save.
- The file is saved in the selected folder.

### Saving data backup to USB section

With this function, a backup can be saved /Backup directory of a USB stick which is directly connected to the device.

#### Procedure

- Touch Save.
- The backup is being created. Please wait a moment.
- The progress and status of the update are displayed.
  - Finish current measurement.
  - Search for USB stick
  - Save configuration.
- The solarlog\_backup\_YYMMDD.dat file is saved in the /Backup directory of the USB stick. YYMMDD stands for year, month and day - each two digits, e.g. solarlog\_backup\_180828.dat is then the backup from 28 August 2018.

The Solar-Log<sup>™</sup> backup can be copied to another storage medium or imported into the Solar-Log<sup>™</sup> again.

### **Restoring backup from USB section**

This function restores a backup file with the name solarlog\_backup.dat from the USB stick connected directly to the device to the Solar-Log<sup>™</sup>.

- Click on RESTORE.
- A search for a back-up file is carried out on the USB stick.
   If not already present, this back-up file (solarlog\_backup\_YYMMDD.dat) must have been stored in a /backup directory beforehand. (Please create a /backup directory beforehand if one is not already present). A search for the back-up file is carried out in this directory.
- Start this search.
- When a configuration file is found on the USB stick, click on Restore to import it.
- The backup is being restored. Please wait a moment.
- The Solar-Log™ reboots itself.
- The configuration file was imported.

### 13.5.3 Reset

The Configuration | Data | Reset menu offers the following functions:

- Reset the yield data.
- Reset the inverter configuration.
- Restore factory settings.

### **Resetting yield data section**

In certain circumstances after an inverter detection, it may occur that incorrect or unusable data is displayed. In this case, the stored data can be deleted without having to reconfigure the Solar-Log<sup>™</sup> completely.

#### Procedure

- Click on RESET.
- If you are sure that the data should be deleted, click on Continue. Otherwise click on Cancel.
- The data is being deleted.
- The Solar-Log™ reboots itself.

#### **Resetting inverter configuration section**

If the Device Detection needs to be started again, it is recommended to delete the previous inverter configuration with this function.

#### Procedure

- Click on RESET.
- If you are sure that the inverter configuration should be deleted, click on Continue. Otherwise click on Cancel.
- The data and inverter configuration are deleted.
- The Solar-Log™ reboots itself.

### **Restore factory settings section**

This function restores the Solar-Log<sup>™</sup> to its factory settings. All of the yield data and configuration is deleted.

#### Procedure

- Click on RESET.
- If you are sure that the data should be deleted, click on Continue. Otherwise click on Cancel.
- The factory settings are being restored.
- The Solar-Log<sup>™</sup> reboots itself.

Note

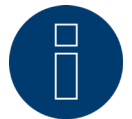

The network settings remain when this function is used.

### 13.6 System Configuration

The Configuration | System menu has the basic settings for the Solar-Log<sup>™</sup> and contains the following tabs:

- Access control
- HTTPS
- Language/Country/Time
- Licenses
- Firmware

### 13.6.1 Access control

Access protection for of the Solar-Log<sup>™</sup> can be configured in this menu. The following section can be restricted with pin codes or passwords.

• Access protection for the browser menu.

### Access protection for the browser menu

In this section, the following parts of the Solar-Log<sup>™</sup>'s browser menu can be restricted with a password:

- User
  - General access to the Browser menu.
- Installer Access to the Configuration menu.
- Installer/PM Access to the Configuration | Feed-in Management menu.

The default password for access to the Feed-in Management menu is PM. Access for users and installers is not restricted.

- Activate the password restriction for the desired menus.
- Enter a secure password for each of the menus.
- Enter the password again.
- SAVE the settings.

### 13.6.2 HTTPS

The following section are located here:

- SSL certificate
- User-specific certificate

#### **SSL certificate**

An SSL certificate is a code on the web server that secures online communication. When a web browser connects to a website, the SSL certificate provides a secure connection.

The Solar-Log<sup>™</sup> uses such an SSL certificate. This can be imported into the web browser or the operating system. There is also the option to use your own SSL certificate instead of the Solar-Log<sup>™</sup> certificate.

There are four different boxes under SSL certificate:

- Status:
- This indicates which certificate the Solar-Log<sup>™</sup> is currently using.
- SSL certificate fingerprint: The correctness and authenticity of the certificate used can be verified by means of the fingerprint. This is done by comparing the string displayed in the field with the reference sequence in the browser.
- Issue a new certificate:
   You can use the button issue a new certificate, but the certificate currently used will be irrevocably deleted.
- Download SSL certificate:
   The Download button offers the option to download the SSL certificate and to import it into the browser or operating system.

### **User-specific certificate**

An user-specific certificate can be uploaded in this section. Go to "Browse" to select the certificate you want to upload.

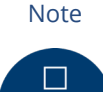

Please note the help texts in the individual sections.

### 13.6.3 Language/Country/Time

The following options are available from the Configuration | System | Language/Country/Time menu:

- System language of the Solar-Log<sup>™</sup>.
- Country/Location of the Solar-Log<sup>™</sup>.
- System time of the Solar-Log<sup>™</sup>.
- Time synchronization.

### Language section

#### Procedure

- Select the desired Language in the selection menu.
   The selected display language affects the display in the web browser.
- SAVE the settings.

#### **Country section**

#### Procedure

- Select your Country in the selection menu.
   The country setting affects how the date, time and currency formats are displayed.
- SAVE the settings.

### **Time section**

The clock time is factory-set, but it may be lost due to long periods of storage.

The time zone, date and summertime values must be set correctly, so that no incorrect statuses or results are obtained during monitoring and graph display, e.g. when e-mail messages are sent or when a curve is displayed on the day graph.

| Time                           |                          |
|--------------------------------|--------------------------|
| Date / Time (currently)        | 19.07.18 14:02:26        |
| Date / Time (new)              |                          |
|                                | SET                      |
| Timezone GMT                   | +1:00                    |
| Day Light Saving Time settings | CEST (Central European S |
|                                |                          |

Fig.: Configuring the time on the Solar-Log™

Adjust the time in the Configuration | System | Language/Country/Time menu.

#### Adjust the new system time Procedure

- The current system time is displayed.
- Enter the following format to change the date and time: DD/MM/YY HH:MM:SS
   For example: 19.07.18 14:02:26 PM (14:02:26) for 19 July 2018 14 Hours 02 Minutes 26 seconds (14:02 p.m.)
- SET a new date and time.

#### Adjust the time zone Procedure

- Enter the time difference in hours (time zone). Default: GMT +1
- Save the Entry .

## Set Day Light Saving Time.

#### Procedure

- Select the corresponding Day Light Saving Time settings:
   Options: no, CEST (Central European Summer Time), USA, Australia.
- SAVE settings.

### Automatic time synchronization section

To automatically synchronize the system time, the Solar-Log<sup>™</sup> regularly contacts a network time protocol (NTP) server.

If the Solar-Log<sup>™</sup> is connected to the Internet via a router, the synchronization occurs during the night.

#### Procedure

- Activate the Automatic time synchronization button.
- SAVE the settings.

Update now function, the time synchronization with the NTP server can be manually started. The NTP port 123 needs to be enabled in the gateway or firewall.

#### Note

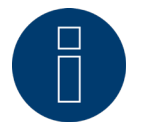

It is important that the time on the device is synchronized or manually set the correct time, otherwise functionality is limited (e. g. no resetting of the device) and no logging is performed.

### 13.6.4 Licenses

Certain Solar-Log<sup>™</sup> functions have to be activated by entering a license code. You receive a license certificate after purchasing a license for a particular function. The licenses are always linked to the serial number of the particular Solar-log<sup>™</sup> and can only be used with the device with this serial number.

#### Perform the following steps to purchase a license:

- Go to the license portal at https://shop.solar-log.com.
- Log on with your Enerest account.
- After you have to enter the serial number of the Solar-Log<sup>™</sup>, a list of compatible licenses is displayed.
- You can only select one license from the list. After the selection has been made, the web-shop payment options appear.
- After the payment confirmation, the license is valid.

#### Automatic import:

- Go to the Configuration | System | Licenses WEB menu of the Solar-Log™.
- Click on Synchronize.
- Now the Solar-Log<sup>™</sup> connects to the license server and downloads all of the active licenses.

#### Manual import:

- Download the license file from the License portal.
- Go to the Configuration | System | Licenses WEB menu of the Solar-Log<sup>™</sup>.
- Click on the plus symbol and select the license file.

After importing the license, it is activated immediately and "Installed" is displayed.

The following licenses can be purchased for the Gateway Solar-Log 50 (refer also to the specifications on our website <u>https://www.solar-log.com/en/products-components/gateway-solar-log-50</u>):

- Expansion license to 30 kWp.
- Expansion license to 10 components.

Note

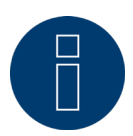

Licenses are linked to the device (serial number). The license has to be purchased again if a device has been replaced after the warranty has expired.

Note

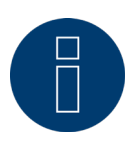

If a Solar-Log<sup>™</sup> with a license has a defect during the warranty period, a license can be requested for the replacement device. There are no costs involved, provided that the defective device is returned to Solar-Log GmbH.

| Installed |                                                                                                    |                                                                                                    |   |  |
|-----------|----------------------------------------------------------------------------------------------------|----------------------------------------------------------------------------------------------------|---|--|
|           | Are<br>Maximum plant size<br>***<br>30 kWp<br>Serial number: 277051773<br>Creation date: 29.11.2017 | ***<br>Maximum number of<br>devices<br>**<br>10<br>Serial number: 277051773<br>Creation date: 29.11.2017 | + |  |
|           |                                                                                                    |                                                                                                    |   |  |

Fig.: Solar-Log<sup>™</sup> with installed licenses

### 13.6.5 Firmware

The firmware tab offers the following functions:

- Information about the current firmware version.
- Firmware Update.

#### **Status section**

The firmware version currently installed on the Solar-Log<sup>™</sup> is displayed. The version number contains three sections:

| Version number | Build | Date       |
|----------------|-------|------------|
| 4.2.7          | 116   | 19.02.2020 |

### Updating firmware manually section

This function allows a new firmware to be imported from a disk.

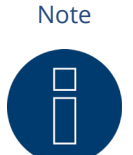

Before manual updating, it is important to save the current system data and make a backup.

Note

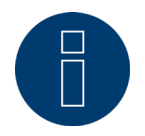

Clear the browser's cache after updating the firmware to prevent any possible display errors.

#### Procedure

- Click on Browse.
- The file manager of your OS appears.
- Select the firmware file that is to be imported.
- The selected firmware's file name is displayed.
- Click on Upload.
- Then you are asked if system and data backups have been made. If you click "Cancel" on these queries, the process is aborted.
- The progress and status of the update are displayed.
  - Upload the file Finish current measurement Restart Unzip the file Restart
- The Solar-Log™ reboots itself.
- The current firmware version is displayed in the menu.

### Check for Update from the Internet section

With this function, the Solar-Log<sup>™</sup> contacts the Solare Datensysteme GmbH firmware servers to check if a new version is available and offers to install it.

### **Check for Update from USB**

With this function, the Solar-Log<sup>™</sup> checks the USB stick connected directly to the device if a new version is available.

When this function is used, the progress and status of the update are displayed

- Finish current measurement
- Select the USB stick.

### **Automatic Firmware Updates section**

With this function, the Solar-Log<sup>™</sup> regularly checks the firmware servers to see if a new version is available. When a new version is available, it is automatically downloaded and installed during the night.

#### Note

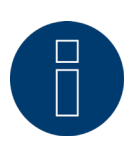

By activating this function, you give Solar-Log GmbH permission to automatically load minor updates. This function is not intended to replace manual firmware updates.

# 14 Diagnostics Menu

Click on Diagnostics in the tool bar to access the Diagnostics menu. The following menus can be selected from the left-side navigation.

- Support
- Feed-in management (with an active license)

### 14.1 Accessing Support

To access the Support menu, go to Diagnostic | Support.

| GENERAL                                      |                                                                                                    |
|----------------------------------------------|----------------------------------------------------------------------------------------------------|
| ystem informatio                             | un                                                                                                    |
| Madal                                        | Calcular FO                                                                                                    |
| Hardware                                     |                                                                                                    |
| Serial number                                |                                                                                                    |
| Firmware version                             | 4.2.0 Build 108 - 07.08.2018                                                                                                    |
| Revision                                     | 12400 RC1                                                                                                    |
| MAC                                          |                                                                                                    |
| OS                                           | 3.14.38_solarlog_0.1.3+gbd7b414 20180702130734                                                                                                    |
| create diagnostic                            | report<br>y to send a diagnostic report to our support center to be able to examine certain<br>generate this report by clicking on the Generate button and then download it to your |
| rcumstances. You can g<br>omputer.<br>CREATE |                                                                                                    |

Fig.: Support - General

There are following sections under the Support | General menu:

• System Information:

The following information is available in this tab:

- Model (type of Solar-Log<sup>™</sup>)
- Hardware (hardware components available for the device)
- Solar-Log<sup>™</sup> serial number
- Firmware Version and date
- Revision number
- MAC (MAC address of the device)
- OS (Operating System)
- Creating diagnostic reports:

You have the option to create and download a diagnostic report. This can be sent to Solar-Log support for analysis.

#### Restart

Using the "Restart" button, the Solar-Log<sup>™</sup> can be restarted via the WEB menu as an alternative to powering off the device itself.

### 14.2 Starting Feed-in management

To access the Feed-In Management menu, go to Diagnostic | Feed-In Management. The inverter control can be analyzed and adjusted in this section.

Note!

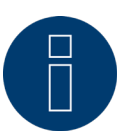

The menu Feed-In Management under Diagnostic | Feed-In Management only appears if active power has been configured in the Configuration | Feed-In Management section.

| CONTROL STATE                |                                            |         |
|------------------------------|--------------------------------------------|---------|
| Power reduction              |                                            |         |
| Reduction type determined by | PMC_INTERN                                 |         |
| Reduction type               | PMF_PR_FIX_PERC                            |         |
| /alue determined by          | PMV_MODE                                   |         |
| Target power output (%DC)    | 70                                         |         |
| 10% diagnostic (%)           | START                                      |         |
|                              | Fronius SunSpec Modbus/SolarAPI (Ethernet) | Total   |
| Generator power (kW)         | 30.00                                      | 30.00   |
| Maximum AC power (kW)        | 0.00                                       | 0.00    |
| Allowed power (kW)           | 21.00                                      | 21.00   |
| Consumption (kW)             | 0.00                                       | 0.00    |
| Control value AC power (kW)  | 0.00                                       |         |
| Current power output (kW)    | 10.78                                      | 10.78   |
| Control value power (% AC)   | 70.00                                      |         |
| Current power output (% AC)  |                                            |         |
|                              | 35.93 🐽                                    | 35.93 👝 |

Fig.: Feed-in management – control status example

There is also a option with the 10% Diagnosis Function to simulate a dynamic reduction to 10%. The values are displayed in the table.
Note!

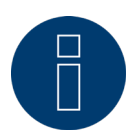

The 10% Diagnosis Function can only be used when the 70% Fixed Reduction has been activated.

## 14.2.1 Explanation of the Values in the Power Reduction Section

The following values are displayed in the Power Reduction section:

### Power reduction type determined by:

The currently active control source is indicated in this field.

| Displayed Text | Explanation<br>Text                       |
|----------------|-------------------------------------------|
| PMC_NONE       | No control source.                        |
| PMC_DIAG       | Controlled by the diagnostic mode.        |
| PMC_INTERN     | Controlled by the internal configuration. |

#### Type of Reduction:

This contains the current type of power reduction that is specified by the control source.

| Displayed Text       | Explanation<br>Text                                               |
|----------------------|-------------------------------------------------------------------|
| PMF_NONE             | No power reduction function.                                      |
| PMF_PR_ERROR         | An error occurred while determining the power reduction function. |
| PMF_PR_FIX_PERC      | Fixed reduction at % DC.                                          |
| PMF_PR_FIX_KW        | Fixed reduction at X kW (AC)                                      |
| PMF_PR_VAR_PERC      | Fixed reduction at % DC with self-consumption calculation.        |
| PMF_PR_VAR_PERC_CONS | Fixed reduction at % of the consumption.                          |
| PMF_PR_VAR_KW        | Fixed reduction at X kW (AC) with self-consumption calculation.   |

### Value specification from:

This field indications how the control value used was determined.

| Displayed Text | Explanation<br>Text                                |
|----------------|----------------------------------------------------|
| PMV_NONE       | No control source.                                 |
| PMV_CONFIG     | The value is stored in the configuration.          |
| PMV_MODE       | The value can be determined by the reduction mode. |
| PMV_ERROR      | An error occurred while determining the value.     |

### Target power output %:

The fields indicates the percentage of the Plant's DC power determined by the control for the target output. The detailed values for the individual bus connections and for the total plant are displayed in the following table below. The individual buses (RS485 A and/or B) are displayed depending on which bus is assigned to control the inverters.

The column Total always corresponds to the plant total and reflects the value from the grid connection point. The consumption values are displayed in all of the columns, but only the plant total is taken into account.

#### Note!

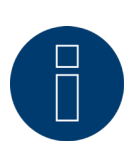

The values from the individual inverters are calculated per bus and for the entire plant.

#### Generator power (kW):

The generator power corresponds to the module output of the inverter that is connected to this data bus. This value results from the total of the partial outputs entered in the field generator power under configuration | Devices | Configuration. This kW values is used when calculating the output reduction (e.g.: the 70% reduction).

#### Maximum AC power (kW):

The maximum AC power of the inverter(s) depends on the device. Refer to the inverter specifications for this value and configure it in the field Maximum AC power under configuration | Devices | Configuration.

#### Allowed power (kW):

This kW value is the maximum amount of power that is allowed at the grid connection point. The value is calculated based on the generator output and the current power output.

#### Consumption (kW):

This value is calculated from the consumption meters and refers to the entire plant. The values displayed in the respective bus column only refer to the plant total and are not taken into account in the corresponding columns. The consumption value is normally subtracted from the allowed power from the entire plant.

#### Control value power (kW):

This value is calculated by the Solar-Log<sup>™</sup> and is the maximum current power output from the inverters. It is used for the current target power output.

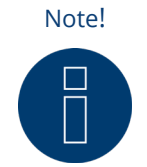

Due to technical reasons, the calculation from the Solar-Log<sup>™</sup> is subject to a rounding factor. This may lead to deviations in the data recording.

### Current power output (kW):

The value refers to the current output generated by the inverter per interface (column) and for the entire plant.

#### Control value power (% AC):

The Solar-Log<sup>™</sup> calculates the control value power (kW) as a percentage of the maximum AC power and relays this to the inverters.

#### Current power output (AC%):

The value indicates the total output generated as a percentage of the maximum AC power for the inverter or all of the inverters on a bus.

### Feed-in power (% DC):

This value is the current amount of feed-in power as a percentage of the generated output.

## 14.2.2 Explanation of the Symbols in the Feed-in power (% DC) column:

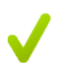

The feed-in power value is in the target power range with a tolerance of -2% to +1%.

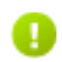

The feed-in power value is below the target value allowed. Generally, this means that the output allowed at the grid connection point is not being achieved due to low irradiation or high self-consumption.

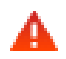

This means that the value is above the target value allowed.

If the red triangle is only displayed at a bus and entire plant has a green symbol, this means that only this bus is over the target value allowed. However, the plant totals do not go over the target value because of self-consumption.

# 15 Yield Data Menu

Click on Yield Data in the tool bar to access the Yield Data menu.

- The following options can be selected from the left-side navigation menu.
- Current values

### **15.1 Current values**

The Cockpit tab can be automatically selected from the Current values . the Dashboard view of the plant includes the following values:

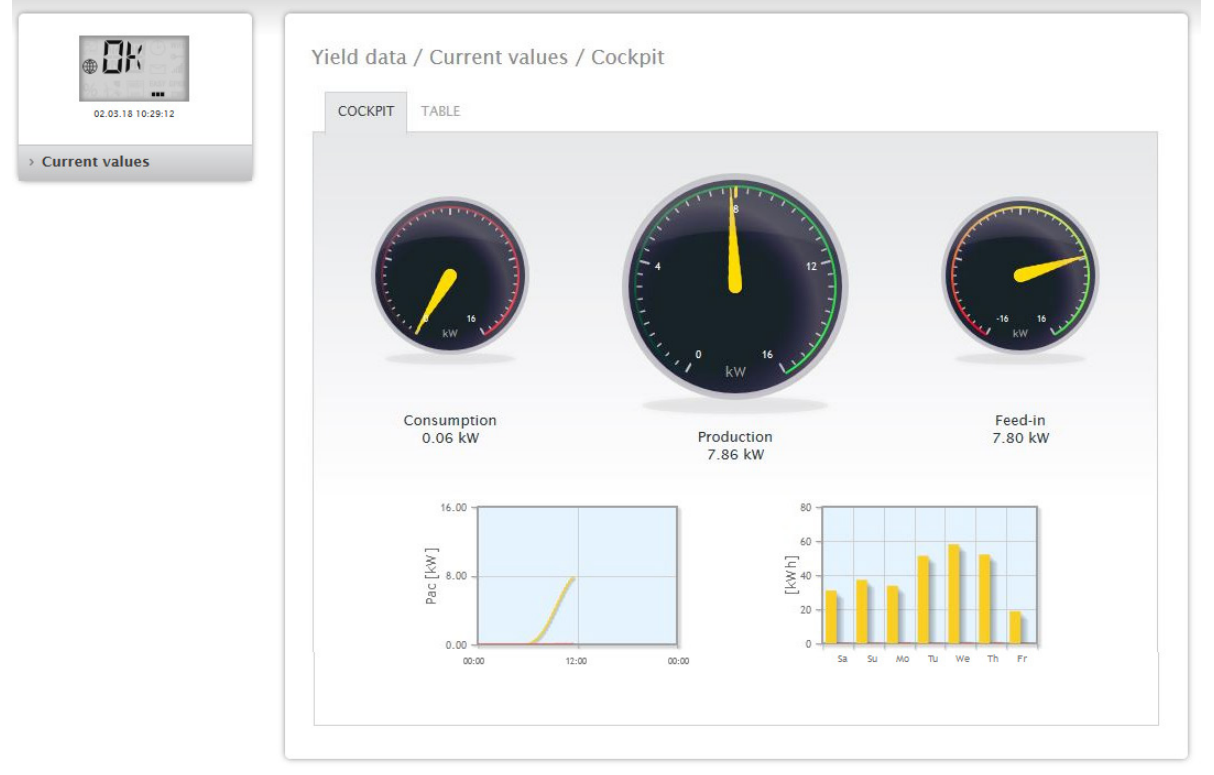

Fig.: Example plant's current values (cockpit view)

- Consumption (only when consumption meters are connected). This displays the current consumption.
- Production (power generated by the plant) + discharge \*only with a connected battery system) displays the current production and battery discharge.
- Feed-in amount (only when meters are connected). This displays the power output that is currently being fed into the grid.

There are two graphs located below the Dashboard display:

- The current day curve (graph on the left): There is also the option to display the previous six days as a curve in this graph. Therefore, just click on the day value in the graph on the right.
- The current day value as well as those from the previous 6 days (graph on the right): Move the mouse above one of the bars to display the day value. Click on one of the bars to have it display in the graph on the left as a curve.

Additional tabs can be selected in this view:

Table

Note!

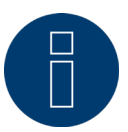

When only consumption meters are connected to the Solar-Log<sup>™</sup>, a large consumption tachometer is displayed instead of the production tachometer in the Current values | Cockpit menu.

### 15.1.1 Table

The current values from the connected devices and status are displayed as a table in Table tab.

| COCKPIT TABLE     |        |         |
|-------------------|--------|---------|
|                   |        |         |
| Invertors         | Power  | Status  |
| WR 1              | 4990 W | MPR     |
| WKI               | 4000 W | MET     |
| Consumption meter | Power  | Status  |
| lanitza           | 795 W  | RUNNING |

Fig.: Table with the current values from an example plant

Depending on the particular device connected, the following values are displayed:

- The current output from each individual inverter.
- The total current consumption as measured by the consumption meters.
- The current irradiation per m<sup>2</sup> as measured by the sensor.
- The values from the battery with the columns Charge/Discharge and Charge Level (%).
- Device's operating status.

# 16 Symbols on the virtual LCD display

## 16.1 Meaning of the symbols on the virtual LCD display

The following symbols are shown on the Solar-Log<sup>™</sup> virtual LCD display:

| Meaning of the symbol       | ols on the virtual LCD display    |
|-----------------------------|-----------------------------------|
| Symbol                      | Meaning                           |
|                             | Inverter                          |
|                             | Internet or Network               |
| CCISSE2<br>kWh              | Meter                             |
|                             | Booting progress                  |
|                             | Notifications from the Solar-Log™ |
|                             | Time                              |
|                             | Input box for fault codes         |
| Fig.: Virtual LCD Display - | Meaning of the symbols            |

78

## 16.2 Fault messages

### Fault messages from the connected devices

If a device cannot be contacted by the Solar-Log<sup>™</sup> (offline), the respective symbol blinks. OK is not displayed.

### Fault codes for connected devices

The respective component symbol blinks and an "E" is in the first position of the text box. A blinking code is displayed in the second position of the text box. The fault code sequence always starts with "R." That is followed by a blank and then the code numbers are displayed in the sequence.

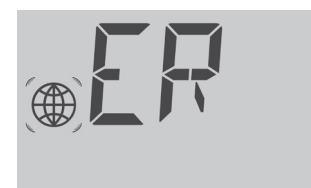

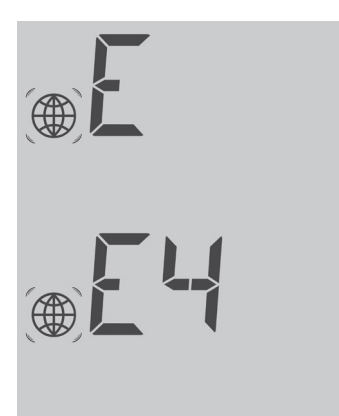

Fig.: Example for a blinking code sequence for Internet - Fault 4

## **16.3 Normal operation**

The symbol for the connected components is continuously illuminated. When there are no problems or faults, OK is displayed on the virtual LCD display.

# **17 Notifications via LED**

## **17.1 LED status indications**

On the front of the unit on the left, there are three LEDs that indicate the device's operating status.

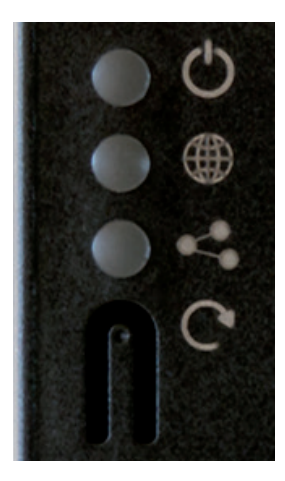

Fig.: Status LEDs

Depending on the operating state, the LEDs can be lit up continuously in different colors.

|            | perution   |           |                                                                                                    |
|------------|------------|-----------|----------------------------------------------------------------------------------------------------|
| Symbol     | Name       | Color     | Meaning                                                                                                    |
| $\bigcirc$ | Power      | is green  | Power supply available                                                                                                    |
|            | Internet   | is red    | No Internet connection.<br>=> Check the network cables.                                                                                              |
|            | Internet   | is orange | DNS failure.                                                                                                    |
|            | Internet   | is green  | Internet connection available                                                                                                    |
| <          | Components | is red    | Connection lost to at least one component.                                                                                                    |
| <          | Components | is green  | Normal operation. Connection established<br>to the components. (The LED is also green<br>when there is no solar irradiation, e.g. night<br>shut-off) |

### Normal operation

# **18 Faults**

## 18.1 Restarting and resetting

## 18.1.1 Reset buttons

Depending on the length that is held down, the reset button C has the following function:

- Device reset (reboot)
- Device Shutdown
- Factory settings are restored

The reset button is located below the LEDs.

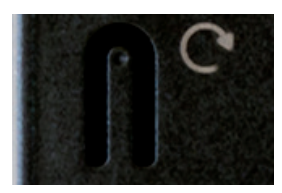

Fig.: Reset button

### Explanation of the reset functions:

| Time                                                                                      | <₽                         | Function                                                    | Meaning                                                                                                    |
|-------------------------------------------------------------------------------------------|----------------------------|-------------------------------------------------------------|----------------------------------------------------------------------------------------------------|
| Hold down reset button<br>for more than 5 seconds<br>and then release it.                 | LED off                    | No function                                                 | Holding down the reset button only brief-<br>ly has no function.                                                                                                    |
| Hold down the button<br>between 5 and 9 seconds<br>and then release it.                   | Green                      | Device reset.                                               | All settings made on the unit are main-<br>tained, as well as all data collected during<br>run-time.                                                                                                    |
| Hold down the button be-<br>tween 10 and 14 seconds<br>and then release it.               | Orange                     | Device Shutdown.                                            | All settings made on the unit are main-<br>tained, as well as all data collected during<br>run-time. The device is in standby mode<br>when both of the LEDs "Components"<br>and "Internet" are not lit. Now the So-<br>lar-Log™ can be disconnected from the<br>power supply within 2 minutes.<br>After 2 minutes, the device automatically<br>reboots. |
| Hold the button down at<br>least 15 seconds and then<br>release it.                       | Red                        | The device is being<br>restored to the factory<br>defaults. | Both of the LEDs "Components" and "In-<br>ternet" not being lit is an indication that<br>the reset was successful.<br>Time: Is being deleted<br>IP address: is being set to DHCP again<br>Passwords: Deleted<br>Configuration data: Deleted<br>Yield data: Deleted                                                                                      |
| Hold it down 15 seconds<br>and then release it and<br>then hold it down again<br>briefly. | briefly green,<br>then off | The factory reset was interrupted.                          | All of the settings are still active.                                                                                                    |

## 18.2 Fault messages

## 18.2.1 Fault messages time

These fault messages are displayed on the virtual LCD display

| Fault messages<br>Time |                  |                                                                          |
|------------------------|------------------|--------------------------------------------------------------------------|
| Error code             | Message          | Possible cause or remedy                                                 |
|                        |                  |                                                                          |
| 1                      | No time/date set | Set the time and date or use the automatic time synchronization function |
| ТМ                     |                  | Just like error 1<br>The names have been changed with Firmware<br>3.0.2. |

### 18.2.2 Fault messages Internet

These fault messages are displayed on the VLCD display. The Internet symbol blinks and the corresponding error code is displayed.

| Error code Possible cause or remedy   Image: Check the Internet connection and network configuration.                    |            |
|----------------------------------------------------------------------------------------------------|------------|
| 1 Check the Internet connection and network configuration.                                                               |            |
| 1 Check the Internet connection and network configuration.                                                               |            |
| ***************************************                                                                                  |            |
| 2 The active DNS server configured under Configuration   Netw<br>Ethernet is not available.<br>Check the configurations. | ork        |
| 3 No DNS server available<br>Check the configurations and make sure that the correct DNS<br>has been entered.            | server     |
| 4 The configured DNS server is not available.<br>Please enter the correct DNS server.                                    |            |
| 5 DNS server could not resolve the server address. Check the DI server and the server address.                           | <b>1</b> S |

## 18.2.3 Portal Transfer Fault messages

| Portal Transfer Fault messages |                                           |                                                                                                    |  |
|--------------------------------|-------------------------------------------|----------------------------------------------------------------------------------------------------|--|
| Error code                     | Message                                   | Possible cause/remedy                                                                                                    |  |
| 101                            | The server address could not be resolved. | The access type was not configured. An al-<br>ternative DNS server is required. The wrong<br>server was entered. The network connection<br>was disconnected and could not be reestab-<br>lished. |  |
| 102                            | Cannot open socket.                       | Possible causes: Unknown. If this error continues to occur, contact our technical support.                                                                                                    |  |
| 103                            | Cannot connect to the socket.             | Possible causes: The connection is blocked<br>by a firewall or a router. The wrong server<br>was entered. The server is offline.                                                                 |  |
| 220                            | Authentication failure<br>(portal)        | The portal registration was done incorrect-<br>ly. The portal was not configured for HTTP<br>transfers. The wrong server was entered.                                                            |  |
| Other                          | General errors                            | There is detailed description of this error.<br>If this error continues to occur, contact our<br>technical support.                                                                              |  |

# **19 Cleaning and care**

## **19.1 Cleaning tips**

### Important!

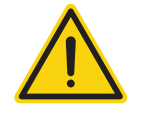

Disconnect the device from the power supply before cleaning it!

- Clean the device on the outside only with a dry, lint-free cloth.
- If the device is very dirty, it can be cleaned with a slightly damp cloth and a commercially available household cleaner.

### Important!

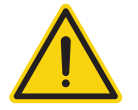

When cleaning, make sure that no moisture gets into the device!

### 19.2 Care tips

• Make sure that the device is not exposed to moisture, heat or strong sunlight at its location of installation.

# 20 Disposal

Caution

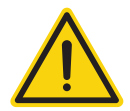

Solar-Log<sup>m</sup> contains electronic components that can release highly toxic substances if burned or disposed of along with domestic waste.

The Solar-Log<sup>™</sup> can either be disposed of at a recycling center (electrical waste) or returned to the manufacturer Solar-Log GmbH.

Solar-Log GmbH Fuhrmannstraße 9 72351 Geislingen-Binsdorf Germany

# 21 Appendix

## 21.1 Internet ports

If the Solar-Log<sup>™</sup> is connected to the Internet via a router, you must ensure that the following ports on the router have been unblocked for the Solar-Log<sup>™</sup>:

| Function                   | Protocol | Port<br>(outgoing) | Server used                                                                                                    | Notes                                                                                                    |
|----------------------------|----------|--------------------|----------------------------------------------------------------------------------------------------|----------------------------------------------------------------------------------------------------|
| Name resolution            | DNS      | 53                 | According to the<br>network configuration or<br>8.8.8.8 (Google Public DNS)<br>when the name cannot be<br>resolved with the dedicated<br>DNS.   | Normally, only the name server from the local network is used.                                                                                                    |
| Time synchroni-<br>zation  | NTP      | 123                | 0.pool.ntp.org to 3.pool.ntp.<br>org<br>ntps1-1.cs.tu-berlin.de<br>bonehed.lcs.mit.edu<br>navobs1.gatech.edu<br>130.149.17.8<br>130,207,244,240 | This function<br>ensures that the correct time is<br>always<br>in the logs. The Solar-Log <sup>™</sup> has<br>an internal clock, but it losses<br>the time during a long power<br>outage. |
| Easy Installation<br>(WEB) | HTTP     | 80                 | pool0.solarlog-web.com to<br>pool9.solarlog-web.com                                                                                             | A ping test is performed by<br>the Easy Installation to test the                                                                                                    |
|                            | ICMP     | -                  | solar-log.com                                                                                                    | DNS server functions.                                                                                                    |
| HTTP Export                | HTTP     | 80                 | According to the configura-<br>tion.                                                                                                    |                                                                                                    |
| Firmware update            | HTTP     | 80                 | pool0.solarlog-web.com to<br>pool9.solarlog-web.com                                                                                             |                                                                                                    |

# 22 Dimensions

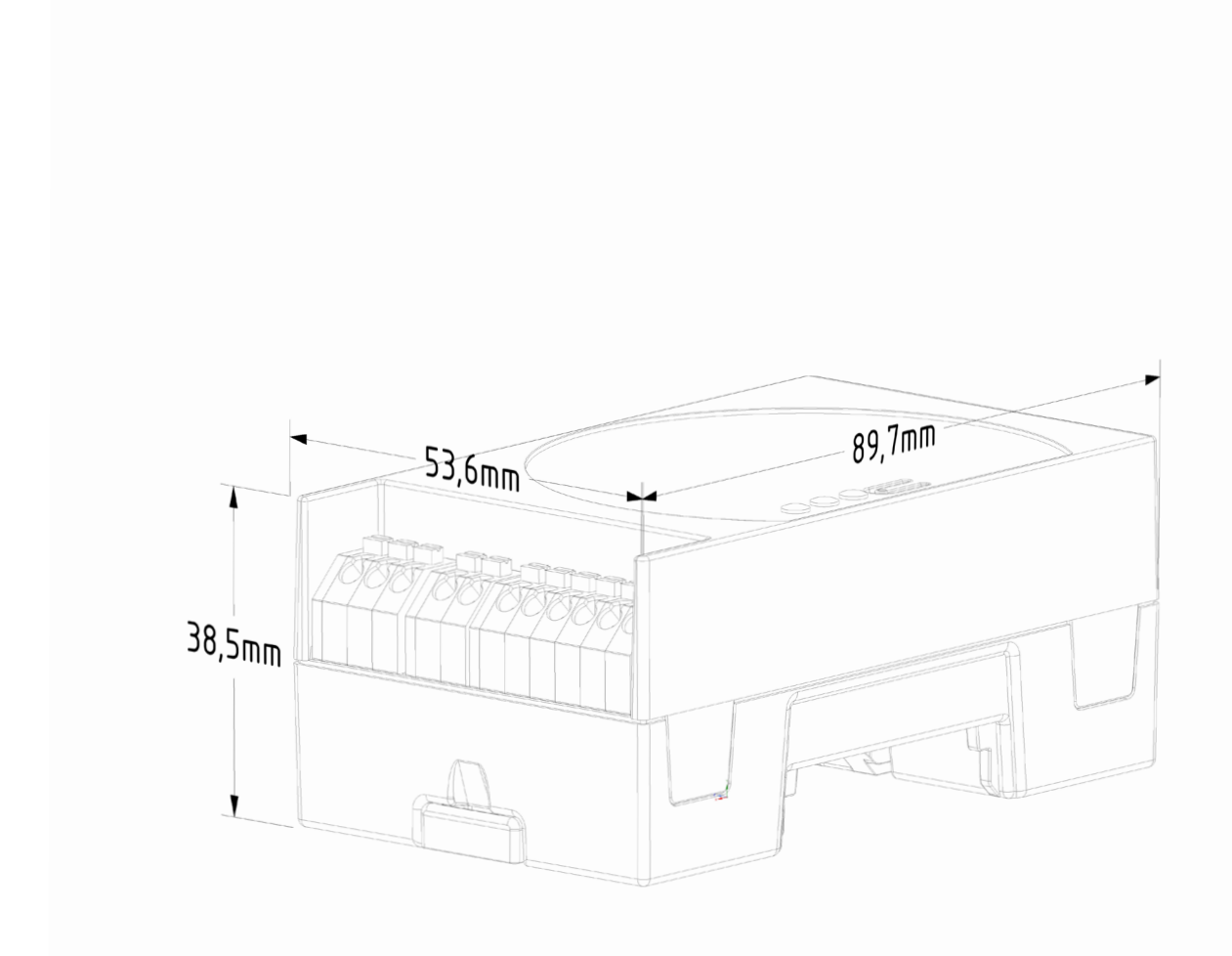

87

# 23 List of Figures

| Fig.: Gateway Solar-Log 50 without extended snap-fit tabs Fig.: Gateway Solar-Log 50 with extended snap-fit tabs | 10 |
|----------------------------------------------------------------------------------------------------|----|
| Fig.: Top Connections – Gateway Solar-Log 50                                                                     | 11 |
| Fig.: Bottom connections Gateway Solar-Log 50                                                                    | 12 |
| Fig.: Main menu of the Gateway Solar-Log 50                                                                      | 23 |
| Fig.: Pop-up window with security information                                                                    | 24 |
| Fig.: Configuration page "Access control"                                                                        | 25 |
| Fig.: Layout of the main menu                                                                                    | 26 |
| Fig.: Control elements                                                                                           | 27 |
| Fig.: Log in button with selection box                                                                           | 29 |
| Fig.: System Info with example plant.                                                                            | 30 |
| Fig.: Header bar with the "Hide Arrow"                                                                           | 31 |
| Fig.: Signal for new firmware.                                                                                   | 31 |
| Fig.: Automatic Firmware Update Check with notification text displayed                                           | 32 |
| Fig.: Startup screen of the Solar-Log™ configuration wizard.                                                     | 33 |
| Fig.: Solar-Log™ Ethernet settings from the Solar-Log™ Configuration Wizard                                      | 34 |
| Fig.: Example of a successful connection test                                                                    | 34 |
| Fig.: Example of an unsuccessful connection test                                                                 | 34 |
| Fig.: Displayed Firmware Update Window                                                                           | 35 |
| Fig.: Configuration wizard - Example - Interface Assignments                                                     | 36 |
| Fig.: Example – Configuration Wizard – Device Configuration                                                      | 37 |
| Fig.: Example – Configuration Wizard Summary                                                                     | 38 |
| Fig.: Virtual LCD Display                                                                                        | 39 |
| Fig.: Ethernet settings                                                                                          | 41 |
| Fig.: Example of a successful connection test                                                                    | 42 |
| Fig.: Example of an unsuccessful connection test                                                                 | 42 |
| Fig.: Example of proxy settings                                                                                  | 43 |
| Fig.: Example of portal settings                                                                                 | 44 |
| Fig.: Example - Transfer Test with an Error Image                                                                | 45 |
| Fig.: Example - Connection Test with an Error                                                                    | 46 |
| Fig.: Interface definition via the plus symbol                                                                   | 47 |
| Fig.: Overview of the selected components                                                                        | 48 |
| Fig.: Configuring the time on the Solar-Log™                                                                     | 65 |
| Fig.: Solar-Log™ with installed licenses                                                                         | 68 |
| Fig.: Support - General                                                                                          | 71 |
| Fig.: Feed-in management – control status example                                                                | 72 |
| Fig.: Example plant's current values (cockpit view)                                                              | 76 |
| Fig.: Table with the current values from an example plant                                                        | 77 |
| Fig.: Virtual LCD Display - Meaning of the symbols                                                               | 78 |
| Fig.: Example for a blinking code sequence for Internet - Fault 4                                                | 79 |
| Fig.: Reset button                                                                                               | 81 |

Solar-Log GmbH Fuhrmannstraße 9 72351 Geislingen-Binsdorf Germany Tel: +49 (0)7428/4089-300 info@solar-log.com www.solar-log.com www.solarlog-web.com The copyright of these instructions remains with the manufacturer. No part of these instructions may be reproduced in any form or processed, duplicated or distributed using electronic systems without the written consent of Solar-Log GmbH.

Non-compliance resulting in contradiction of the above-mentioned specifications shall result in obligation to provide compensation for damages. Subject to change without notice.

Solar-Log GmbH cannot guarantee the accuracy or completeness of the information provided and expressly refuses to accept liability for any errors or omissions in such information.

All brands and trademarks contained in this manual are the sole property of the respective manufacturer, which we respect and recognize herewith. "Speedwire" is registered trademark of SMA Solar Technology AG in many countries.

Solar-Log GmbH assume nos liability for printing errors.

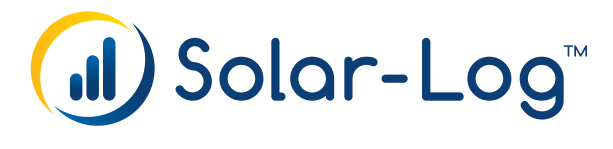